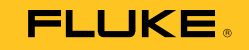

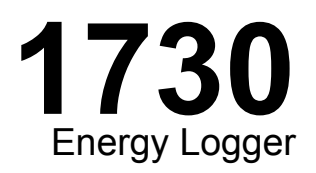

# ユーザーズ・マニュアル

September 2013 (Japanese)  $$\odot$$  2013 Fluke Corporation. All rights reserved. Specifications are subject to change without notice.

All product names are trademarks of their respective companies.

#### 保証および責任

この Fluke 製品は、発送日から2年間材料および製造上の欠陥がないこと を保証します。ヒューズ、使い捨て電池、または、使用上の間 違いがあったり、変更されたり、無視されたり、汚染されたり、事故若しくは異常な動作や取り扱いによって損傷したと Fluke が認めた 製品は保証の対象に なりません。Fluke 認定再販者は、より大きな保証または異なった保証を Fluke に代りに行う権限は持っていませ ん。保証サービスを受けるには、 最寄りの Fluke 認定サービス・センターへご連絡いただき、返送方法に関 する情報を入手してから、問 題に関する説明を添えて製品を返送してください。

本保証は、購入者の唯一の救済手段であり、特定の目的に対する適合性といった、その他いかなる保証を意味するものでも、また暗示する ものでもありません。Fluke は、なんらかの理由、または理論に起因して生ず る、いかなる特別な損傷または損失、間接的な損傷または 損失、偶発的な損傷または損失、または必然的な損傷または損失に対し、責任を負うものではありません。ある国または州では、黙示の保 証の期間に関する制限、または、偶然的若しくは必然的損害の除外または制限を認めていません。したがって、本保証の上記の制限および 除外規定はある購入者には適用されない場合があります。

| Fluke Corporation     | Fluke Europe B.V.   |
|-----------------------|---------------------|
| P.O. Box 9090         | P.O. Box 1186       |
| Everett WA 98206-9090 | 5602 B.D. Eindhoven |
| USA                   | The Netherlands     |

11/99

目次

## 題目

ページ

| はじめに                           | 1   |
|--------------------------------|-----|
| Fluke の連絡先                     | 2   |
| 安全に関する情報                       | 2   |
| ご使用になる前に                       | 5   |
| 傾斜スタンド                         | 6   |
| ハンガー・アクセサリー                    | 6   |
| 保管                             | 7   |
| 電源ユニット                         | 7   |
| バッテリーの充電方法                     | 8   |
| アクヤサリー                         | 9   |
| Thin-Flexi 電流プローブ              | 10  |
| テスト・リード                        | 11  |
| ケンジントン・ロック                     | 11  |
| ナビゲーションとユーザー・インターフェース          | 12  |
| コネクター・パネル・デカールの貼り付け            | 14  |
| 電源のオン/オフ                       | 15  |
| 主電源から電源供給                      | 15  |
| <u>型についていた。</u><br>測定ラインから電源供給 | 15  |
| バッテリーから雪源供給                    | 16  |
| タッチ・スクリーン                      | 17  |
|                                | . / |

| 輝度ボタン                                     | 17 |
|-------------------------------------------|----|
| 校正                                        | 17 |
| 基本的な操作                                    | 17 |
| 機能選択ボタン                                   | 18 |
| METER                                     | 18 |
| POWER                                     | 25 |
| LOGGER                                    | 25 |
| MEMORY/SETTINGS ボタン                       | 29 |
| ロギング・セッション                                | 29 |
| スクリーン・キャプチャー                              | 30 |
| 法置設定                                      | 30 |
| ないチ・スクリーン校正                               | 32 |
| ファームウェアの更新                                | 33 |
| ファームウェア・バージョン                             | 33 |
| ブリームウェアノ・ション<br>工場出荷時の知期設定にリセット           | 34 |
| 工物田岡村の初刻設定にアビノー                           | 34 |
| 初めての測定                                    | 35 |
| 初めての例定                                    | 27 |
| メンノノンハ                                    | 27 |
| -   11 / 17 / 17 / 17 / 17 / 17 / 17 / 17 | 37 |
| ハッチリーの父換                                  | 37 |
| 仪止     ★佐如□                               | 31 |
|                                           | 38 |
| Energy Analyze ソフトウェア                     | 40 |
| システム要件                                    | 40 |
| PC 接続                                     | 41 |
| 配線の構成                                     | 42 |
| 仕様                                        | 45 |

# 表目次

## 表番号

表題

## ページ

| 1. | 記号          | 4  |
|----|-------------|----|
| 2. | アクセサリー      | 9  |
| 3. | 正面パネル       | 12 |
| 4. | コネクター・パネル   | 13 |
| 5. | 電源/バッテリーの状態 | 16 |
| 6. | 交換部品        | 38 |

**1730** ユーザーズ・マニュアル

図目次

## 図番号

| 义 | 題 |
|---|---|
| 凶 | 題 |

ページ

| 1.  | 各国/地域向けの主電源コード   | 5  |
|-----|------------------|----|
| 2.  | ハンガー・アクセサリー      | 6  |
| 3.  | 電源ユニットとバッテリー     | 7  |
| 4.  | R コイルの作動原理       | 10 |
| 5.  | 色分けされたテスト・リード    | 11 |
| 6.  | 正面パネル            | 12 |
| 7.  | コネクター・パネル        | 13 |
| 8.  | コネクター・パネルのデカール   | 14 |
| 9.  | 交換部品             | 39 |
| 10. | 電力ロガーと PC の接続    | 41 |
| 11. | iFlex プローブ・ウィンドウ | 51 |
| 12. | i40s-EL のセットアップ  | 53 |

**1730** ユーザーズ・マニュアル

## はじめに

1730 Energy Logger (本マニュアルではロガーまたは本製 品と表記)は、エネルギーの調査に使用するためのコンパ クトな装置です。タッチ・スクリーン搭載で USB フラッ シュ・ドライブをサポートしており、設定、確認、および 測定セッションのダウンロードを非常に簡単に行うことが できます。測定現場にコンピューターは必要ありません。

ロガーでは、以下の測定を行います:

- 基本測定: 電圧 (V)、電流 (A)、周波数 (Hz)、相回転表示、2つの DC チャンネル (温度、湿度、風速などを測定するため、ユーザー指定の外部センサーに対応)
- **電力**:有効電力 (W)、皮相電力 (VA)、無効電力 (var)、 力率
- 基本波電力:基本波有効電力(W)、基本波皮相電力 (VA)、基本波無効電力(var)、DPF(CosΦ)

- エネルギー: 有効エネルギー (Wh)、皮相エネルギー (VAh)、無効エネルギー (varh)
- デマンド:デマンド (Wh)、最大デマンド (Wh)、エネ ルギー・コスト
- **高調波歪み**: 電圧と電流の全高調波歪み (THD)

本製品には、詳細なエネルギー分析および測定結果の専門 的なレポート作成を可能にする Fluke Energy Analyze ソ フトウェアが含まれています。

## Fluke の連絡先

Fluke にご連絡いただく場合は、次の電話番号をご利用ください:

- 米国: 1-800-760-4523
- カナダ: 1-800-36-FLUKE (1-800-363-5853)
- ヨーロッパ: **+31 402-675-200**
- 日本: +81-3-6714-3114
- シンガポール: +65-6799-5566
- その他の国: +1-425-446-5500

または Fluke の Web サイト <u>www.fluke.com</u> をご覧ください。

本製品の登録には、<u>http://register.fluke.com</u> をご利用くだ さい。

マニュアルの最新の補足を表示、印刷、あるいはダウンロードするには、<u>http://us.fluke.com/usen/support/manuals</u>をご利用ください。

実際のアプリケーションやソフトウェアのダウンロードの 詳細については、<u>www.flukenation.com</u> をご覧ください。

## 安全に関する情報

「**警告**」は危険を伴う条件や手順であることを示します。 「**注意**」は、本製品や被測定機器に損傷を与える可能性が ある条件や手順であることを示します。

## ▲▲ 警告

感電、火災、人体への傷害を防ぐため、次の注意 事項を遵守してください。

- 本製品を使用する前に、安全に関する情報を すべてお読みください。
- 本製品は指定された方法でのみ使用してください。指定外の方法で使用した場合、安全性に問題が生じることがあります。
- 国や地域の安全規定に従ってください。感電やアーク放電による怪我を防ぐため、危険なライブ導体が露出しているところでは個人用保護具(承認された絶縁グローブ、フェイス・カバー、難燃素材の衣服)を着用してください。
- 本製品を使用する前に状態を点検し、ひび割 れやプラスチックの欠損がないことを確認し てください。端子周辺の絶縁状態を十分に確 認してください。。
- 主電源コードの絶縁体が損傷していたり、絶縁体に摩耗の兆候が見られる場合は、主電源 コードを交換してください。

- すべての測定に、本製品で認められた測定カ テゴリー (CAT)、電圧および電流定格を持つ アクセサリー (プローブ、テスト・リード、お よびアダプター)を使用してください。
- テスト・リードが損傷している場合は使用しないでください。テスト・リード絶縁部の損傷を検査し、既知の電圧を測定してください。
- 本製品が損傷している場合は使用しないでく ださい。
- バッテリー・カバーは、本製品を操作する前 に確実に閉じてロックしてください。
- 安全のため、単独で作業をしないでください。
- この製品は屋内でのみ使用してください。
- 爆発性のガスまたは蒸気の周辺、結露した環境、または湿気の多い場所で本製品を使用しないでください。
- 本製品に同梱の外部主電源ユニットのみを使用してください。
- 本製品、プローブ、またはアクセサリー個々の定格のうち最も低い測定カテゴリー (CAT) 定格を超えないようにしてください。
- プローブの保護ガードより前に指を出さない でください。

- 電流の測定値を、触れても安全かどうかの判断材料として使用しないでください。回路の 危険性を判断するには電圧の測定値を知る必要があります。
- 30 V ac rms、42 V ac ピーク、または 60 V dc を超える電圧には触れないでください。
- 端子間や、各端子とアース間に、定格を超える電圧を印加しないでください。
- 最初に既知の電圧を測定して、本製品が正し く作動していることを確認します。
- フレキシブル電流プローブを着脱する前に、
   回路の動力を切るか、各地域の規制に準拠した個人用保護具を着用してください。
- バッテリー・カバーを開く前に、すべてのプローブ、テスト・リード、およびアクセサリーを取り外してください。

表1は本製品または本マニュアルで使用している記号の リストです。

| -           |                                                                     |
|-------------|---------------------------------------------------------------------|
| 記号          | 説明                                                                  |
|             | 危険。重要な情報。マニュアルを参照。                                                  |
|             | 危険な電圧                                                               |
| 1¢          | 韓国の EMC 関連規格に準拠                                                     |
| œ           | バッテリー                                                               |
| Ô           | オーストラリアの EMC 関連規格に準拠                                                |
| ر کی<br>ایج | 北米の安全関連規格に準拠                                                        |
| CE          | EU 指令準拠                                                             |
|             | 二重絶縁                                                                |
| CAT II      | 低電圧電源設備のコンセントなどに直接接続され<br>ている回路のテストおよび測定は、測定カテゴリ<br>ー CAT II に準じます。 |

表 1.記号

| CAT III  | 屋内の低電圧電源設備の分電盤に接続されている<br>回路のテストおよび測定は、測定カテゴリー Ⅲ<br>に準じます。                                                                                                    |  |
|----------|----------------------------------------------------------------------------------------------------|--|
| CAT IV   | 屋内の低電圧電源設備の電源に接続されている回<br>路のテストおよび測定は、測定カテゴリーⅣに<br>準じます。                                                                                                    |  |
| Li-ion   | 本製品には、リチウムイオン・バッテリーが搭載<br>されています。固形廃棄物と混合しないでくださ<br>い。使用済みバッテリーは、地方条例に従って資<br>格のあるリサイクル業者か危険物取扱者によって<br>廃棄されなければなりません。リサイクルの情報<br>については、Flukeのサービス・センターまでお<br>問い合わせください。                                                                                       |  |
| <u>X</u> | 本製品はWEEE 指令(2002/96/EC)のマーキング<br>要件に適合しています。添付されたラベルは、こ<br>の電気/電子製品を一般家庭廃棄物として廃棄で<br>きないことを示します。製品カテゴリー:WEEE<br>指令の付属書1に示される機器タイプに準拠し<br>て、本製品はカテゴリー9「監視および制御装<br>置」の製品に分類されます。この製品は、分別さ<br>れない一般廃棄物として処分しないでください。<br>リサイクルの情報については、サービス・センタ<br>ーまでお問い合わせください。 |  |

**Energy Logger** ご使用になる前に

## ご使用になる前に

本製品には、次の品目が付属しています。慎重に開梱し、 すべての品目が揃っていることを確認してください:

- 1730 Energy Logger
- 電源ユニット
- 電圧テスト・リード
- ドルフィン・クリップ、黒
- i1730-flex1500 Thin-Flexi 電流プローブ (30.5 cm) 3 個
- 色分けされたワイヤー・クリップ
- 電源コード(図1を参照)
- スタッカブル・プラグ付きテスト・リード (10 cm)
- スタッカブル・プラグ付きテスト・リード (2 m)
- DC 電源ケーブル
- USB ケーブル A、ミニ USB
- ソフト保管バッグ/ケース
- 入力コネクター・デカール
   電源コードと入力コネクター・デカールは、国または地域固有のものであり、お届け先によって異なります。図1を参照してください。
- 各種ドキュメントのセット(クイック・リファレンス・カード、安全に関する情報、バッテリー・パックの安全に関する情報、iFlex プローブの安全に関する情報、i40s-EL 電流クランプの安全に関する情報)

 4 GB USB フラッシュ・ドライブ (ユーザーズ・マニュアル と PC アプリケーション・ソフトウェア Fluke Energy Analyze を収録)

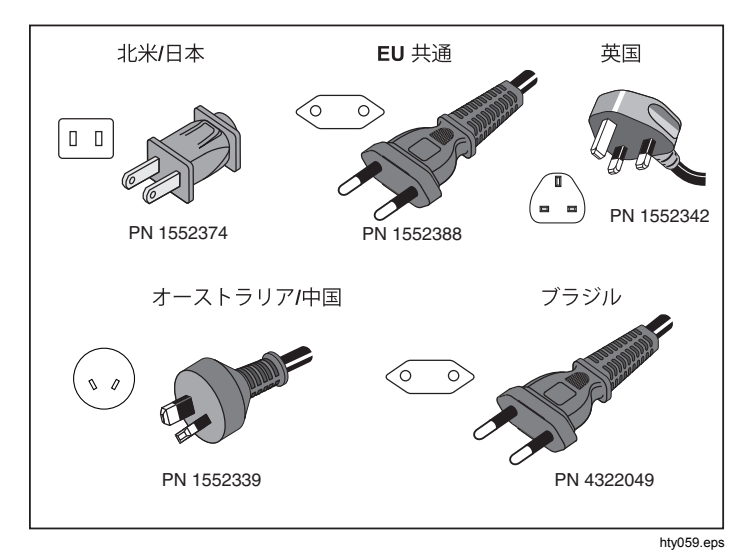

図1. 各国/地域向けの主電源コード

## 傾斜スタンド

本製品の電源ユニットには傾斜スタンドが付いています。 傾斜スタンドを使用すると、卓上での使用に適した角度に ディスプレイが傾斜します。使用する場合は、ロガーに電 源ユニットを装着して、傾斜スタンドを開きます。

## ハンガー・アクセサリー

図2のハンガー・アクセサリー(オプション)は、次の場合に使用します:

- 電源ユニットを装着したロガーを壁に掛ける (マグネ ットを2つ使用)
- ロガー単体を壁に掛ける (マグネットを2つ使用)
- 電源ユニット単体を壁に掛ける (マグネットを1つ使用)

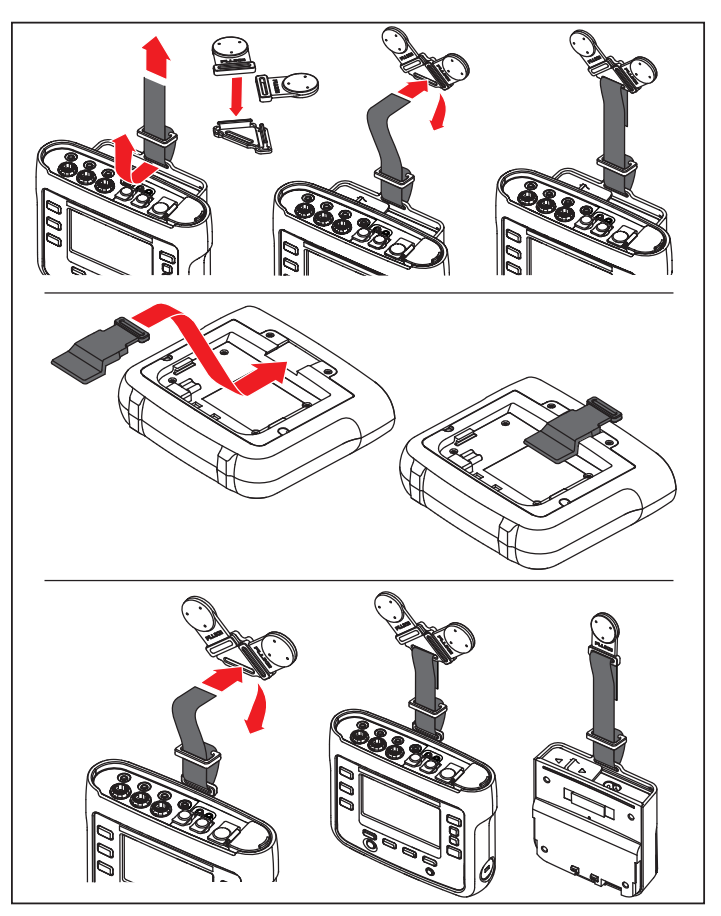

hcf058.eps

図 2. ハンガー・アクセサリー

## 保管

使用しないときは、ロガーを保管バッグ/ケースに入れて おいてください。バッグ/ケースはロガーとすべてのアク セサリーを収納するのに十分な大きさがあります。 ロガーを長期間保管、または長時間使用しない場合、最低 6ヶ月に一度はバッテリーを充電する必要があります。

## 電源ユニット

ロガーには取り外し可能な電源ユニットが付属しています (図3を参照)。電源ユニットはロガーに装着して使用する か、DC電源コードを介して外部接続します。電源ユニッ トを外部接続する構成は、ロガーに電源ユニットを装着し た状態では大きすぎて、キャビネットの扉とパネルの間に 収まり切らない場合に便利です。

ロガーと電源ユニットが接続され、ライン電源に接続され ると、次のことが行われます:

- ライン電源を直流電源に変換し、ロガーを直接作動させます。
- ロガーを自動的に起動し、外部電源からロガーに継続 的に電源供給します(最初の電源オンの後は、電源ボ タンでロガーをオン/オフできます)。
- バッテリーを充電します。

電源コード/測定ラインのカバーをスライドして、入力源 を選択できます。

### ▲▲ 警告

感電、火災、人体への傷害を防ぐため、電源コー ド/測定ラインのスライドカバーが欠落している場 合は、その電源ユニットは使用しないでくださ い。

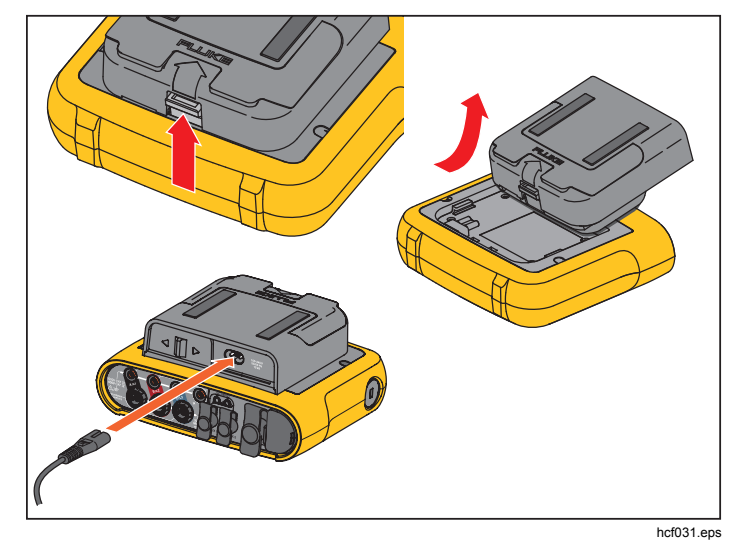

図 3. 電源ユニットとバッテリー

## バッテリーの充電方法

ロガーは内蔵の充電式リチウムイオン・バッテリーで作 動させることもできます。ロガーの開梱と点検を終えた ら、最初に使用する前にバッテリーをフル充電してくだ さい。以後は、画面のバッテリー・アイコンがバッテリ ー残量の低下を示したときに充電してください。ロガー が主電源に接続されている場合、バッテリーは自動的に 充電されます。ロガーをオフにしても、主電源に接続さ れていれば充電され続けます。

#### 注記

ロガーをオフにすると、バッテリーの充電時間が 短縮されます。

バッテリーを充電するには、次の手順に従います:

- 1. 電源ユニットの AC 入力ソケットに主電源コードを接続します。
- 2. ロガーに電源ユニットを取り付けるか、DC 電源コー ドを介して電源ユニットをロガーに接続します。
- 3. 主電源に接続します。

#### ▲注意

本製品の損傷を防ぐため、次のことを守ってくだ さい:

- 本製品内あるいは保管状態で、未使用のまま
   長期間バッテリーを放置しないでください。
- バッテリーが6ヶ月間、使われなかった場合は、充電状態を確認して適切に充電してください。
- バッテリー・パックと接点は、きれいな乾いた布 で清掃してください。
- バッテリー・パックは、使用する前に必ず充電してください。
- 長期保管後に最大の性能を得るため、バッテリー・パックを充放電する必要がある場合があります。
- 廃棄は適切に行ってください。

注記

- 室温で保管される場合は、リチウムイオ ン・バッテリーは充電状態をより長く保持 します。
- バッテリーが完全に放電されると、時計がリ セットされます。
- バッテリー残量が少ないためにロガーが自動 的にシャット・オフされる場合でも、リアル タイム・クロックをバックアップするのに十 分なバッテリー容量が最大2ヶ月間保持され ます。

## アクセサリー

表2は、ロガーで利用可能な別売アクセサリーのリスト です。付属アクセサリーの保証期間は1年間です。

表 2.アクセサリー

| 説明                                         | 部品番号    |
|--------------------------------------------|---------|
| i1730-flex 1500 Thin-Flexi 電流プローブ (1個)     | 4345324 |
| i1730-flex1500/3PK                         | 4357406 |
| Thin-Flexi 電流プローブ 3 個セット<br>1500 A、30.5 cm |         |
| i1730-flex 3000 Thin-Flexi 電流プローブ (1個)     | 4345616 |
| i1730-flex3000/3PK                         | 4357414 |
| Thin-Flexi 電流プローブ 3 個セット<br>3000 A、61 cm   |         |
| i1730-flex 6000 Thin-Flexi 電流プローブ (1個)     | 4345625 |
| i1730-flex6000/3PK                         | 4357423 |
| Thin-Flexi 電流プローブ 3 個セット<br>6000 A、90.5 cm |         |
| Fluke-1730 テスト・リード、0.10 m                  | 4344653 |
| Fluke-1730 テスト・リード、2 m                     | 4344675 |

| 3PHVL-1730、電圧テスト・リード 3 相 + N   | 4344712 |
|--------------------------------|---------|
| i40s-EL 電流クランプ、40 A            | 4345270 |
| i40s-EL/3PK、電流クランプ 3 個セット、40 A | 4357438 |
| Fluke 1730 ハンガー・キット            | 4358028 |
| リチウムイオン・バッテリー                  | 4389436 |
| 外部入力ケーブル                       | 4395217 |
| C1730、ソフト・ケース                  | 4345187 |

## Thin-Flexi 電流プローブ

Thin-Flexi 電流プローブは、ロゴウスキー・コイル (R コイル) の原理で作動します。これはワイヤーのトロイ ドで、トロイドによって囲まれたケーブルを介して交流 電流を測定するために使用されます。図4を参照してく ださい。

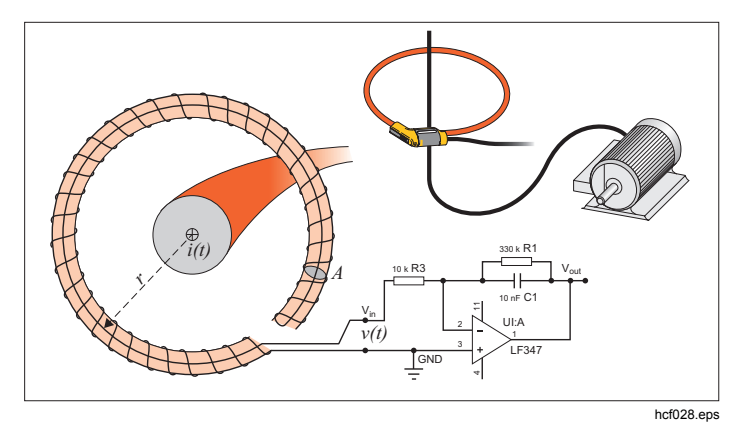

図 4.R コイルの作動原理

**R** コイルには、他のタイプの変流器に比べて次のような多 くの利点があります:

- 閉ループではない。第2端子がトロイダル・コア(一般的にはプラスチックまたはゴム・チューブ)の中心を通して戻され、第1端子に沿って接続されます。これによってコイルを開放端にでき、柔軟になり、邪魔することなく通電導体の周囲に巻き付けることができるようになります。
- 鉄心ではなく空心コイル。これによって低インダクタンスになり、急速に変化する電流に応答できます。
- 飽和する鉄心がないため、電力伝送またはパルス電力 用途に使用されるような大電流においても、非常にリ ニアです。

正しく形成された R コイルは巻線が等間隔で、電磁干渉 に対する高い耐性があります。 テスト・リード

4 心のフラットなテスト・リードは絡みにくく、狭いスペ ースにも設置することができます。ニュートラルへのアク セスで3相テスト・リードでは届かない設備の場合は、 黒のテスト・リードを使用してニュートラル・リードを延 長することができます。

単相の測定では、赤と黒のテスト・リードを使用します。 図5を参照してください。

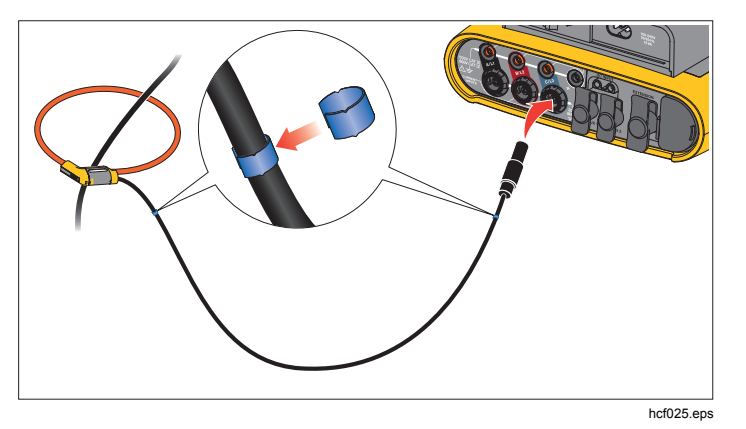

図 5. 色分けされたテスト・リード

## ケンジントン・ロック

ケンジントン・セキュリティ・スロット(Kスロットまた はケンジントン・ロックとも呼ばれます)は、内蔵の盗難 防止システムの一部です。これはロガーの右側(表3の項 目6を参照)にある、金属で補強された小さな楕円形の穴 で、ロック・ケーブル一体の器具を取り付けるために使用 します。ロックは、プラスチック被覆の金属ケーブルに取 り付けられたキーまたはダイヤル錠で、所定の位置に固定 されます。ケーブルの端には小さな輪があり、キャビネッ ト・ドアなどの常設物にループさせて固定することができ ます。このようなロックは、ほとんどの電子機器/コンピ ューター供給業者から入手できます。 *ナビゲーションとユーザー・インターフ* ェース

図8と表3は、正面パネルの操作部とその機能のリストです。図7と表4は、コネクターとその機能のリストです。

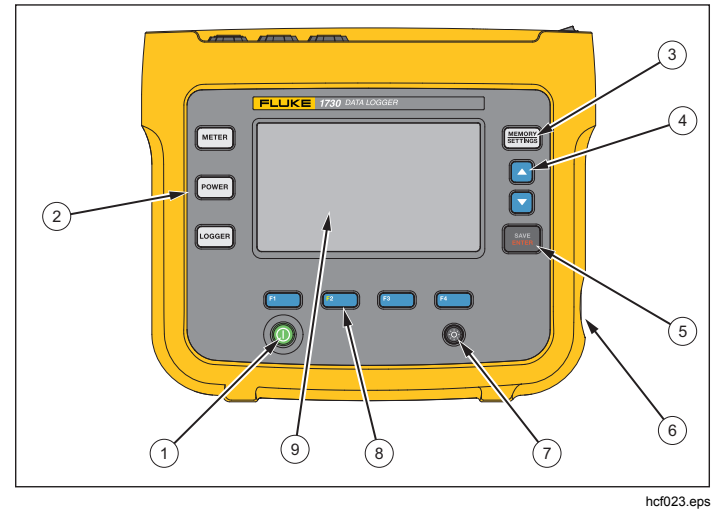

図 6. 正面パネル

表 3.正面パネル

| 項目  | 操作部                | 説明                              |
|-----|--------------------|---------------------------------|
| 1   | 0                  | 電源オン/オフおよびステータ<br>ス             |
| 2   |                    | METER、POWER、または<br>LOGGER 機能の選択 |
| 3   | MEMORY<br>SETTINGS | メモリ/設定の選択                       |
| (4) |                    | カーソル操作                          |
| 5   | SAVE<br>ENTER      | 選択操作                            |
| 6   | ケンジントン・ロッ          | <i>D</i>                        |
| 7   | <b>\$</b>          | バックライト・オン/オフ                    |
| 8   | F1 F2<br>F3 F4     | ソフトキー選択                         |
| 9   | タッチ・スクリーン          | ・ディスプレイ                         |

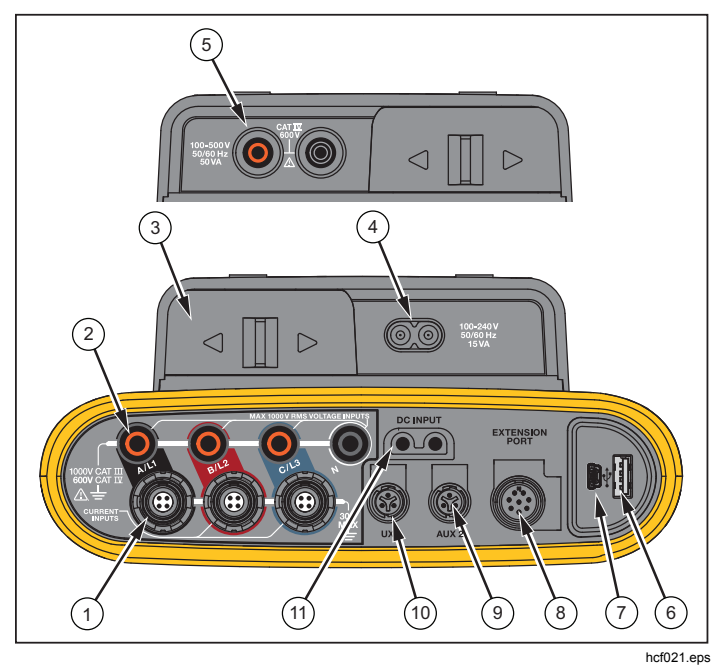

図 7. コネクター・パネル

表 4.コネクター・パネル

| 項目  | 説明                                        |
|-----|-------------------------------------------|
| 1   | 電流測定入力 (3 相)                              |
| 2   | 電圧測定入力 (3相)                               |
| 3   | 電源コード/測定ラインのスライドカバー                       |
| 4   | 電源コード AC 入力<br>100 ~ 240 V 50/60 Hz 15 VA |
| 5   | 測定ライン AC 入力<br>100 ~ 500 V 50/60 Hz 50 VA |
| 6   | USB コネクター                                 |
| 7   | ミニ USB コネクター                              |
| 8   | 拡張ポート                                     |
| 9   | Aux 2 コネクター                               |
| 10  | Aux 1 コネクター                               |
| (1) | DC 電源入力                                   |

コネクター・パネル・デカールの貼り付け

ロガーには粘着デカールが付属しています。このデカール は米国、ヨーロッパと英国、英国(旧)、カナダ、中国で使 用される配線カラー・コードに対応しています。図8に 示すように、デカールをコネクター・パネルの電流および 電圧入力部分に、お使いの国/地域の配線カラー・コード に合わせて適切に貼り付けます。

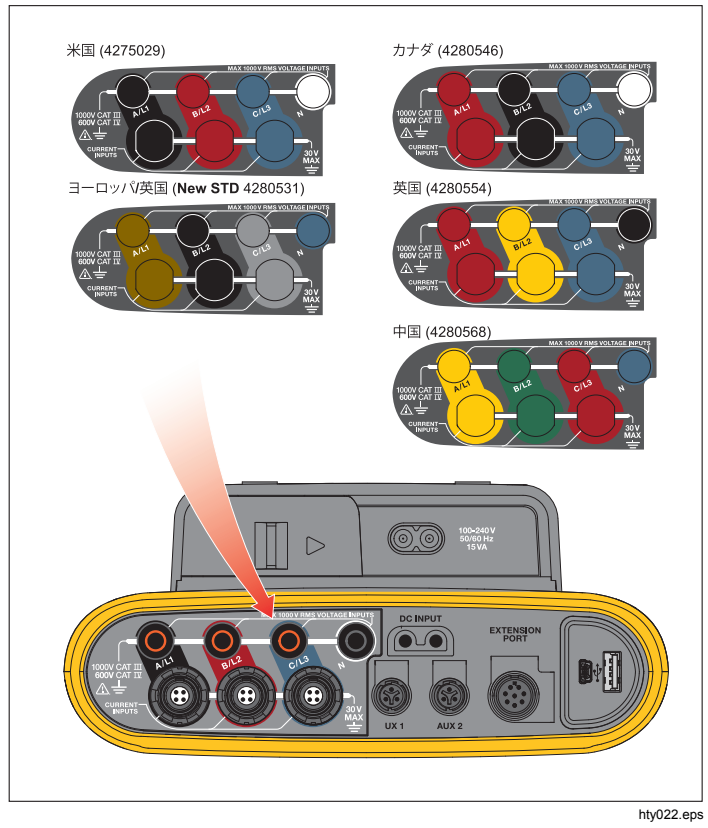

図 8. コネクター・パネルのデカール

## 電源のオンオフ

ロガーには、その電源オプションとして主電源、測定ライン、バッテリーがあります。正面パネルの LED はその状態を表示します。詳細については、表5を参照してください。

主電源から電源供給

- 1. ロガーに電源ユニットを装着するか、DC 電源コード を介して電源ユニットをロガーに接続します。
- 2. 電源ユニットのスライドカバーをずらして、主電源ソ ケットに電源コードを接続します。

ロガーは自動的に起動し、20秒以内で使用可能になります。

3. ① を押すと、ロガーをオン/オフできます。

測定ラインから電源供給

- 1. ロガーに電源ユニットを装着するか、DC 電源コード を介して電源ユニットをロガーに接続します。
- 電源ユニットのスライドカバーをずらして、安全ソケットと A/L1 および N の電圧入力ソケットを接続します。

3 相デルタ・システムの場合は、電源ユニットの安全 ソケットと電圧入力ソケット A/L1 および B/L2 とを接 続します。

測定ラインの電圧が電源ユニットの定格入力電圧を超 えないすべてのアプリケーションに、短いテスト・リ ードが使用できます。

3. テスト・ポイントに電圧入力を接続します。

ロガーは自動的に起動し、20秒以内で使用可能になります。

#### ▲注意

製品の損傷を防ぐため、測定ラインの電圧が電源 ユニットの入力定格を超えないようにしてくださ い。

#### ▲▲ 警告

人体への傷害を防ぐため、一方のテスト・リード が危険な電圧に接続されているときに、他方のテ スト・リードの金属部分に触れないでください。

## バッテリーから電源供給

ロガーは、電源ユニットまたは DC 電源コードを接続せず にバッテリー電源で作動させることができます。① を押 します。ロガーが起動し、20 秒以内で使用可能になりま す。 バッテリーの状態は、ステータス・バーのバッテリー・ア イコンおよび電源 LED で示されます。

|        |               | ロガー・オン   |      | ロガー・オフ        |             |        |          |          |
|--------|---------------|----------|------|---------------|-------------|--------|----------|----------|
| 電源の供給源 | バッテリ<br>ー・アイコ | 電源 LED 色 | 推定   | E稼働時間<br>時間:5 | (対LCD)<br>分 | 電源の供給源 | バッテリーの状態 | 電源 LED 色 |
|        | ン             |          | オフ   | 低輝度           | 高輝度         | 主電源    | 充電中      | 青        |
| 主電源    | -             | 緑        | 該当な  | L             |             | 主電源    | オフ       | オフ       |
| バッテリー  |               | 黄        | 5:30 | 4:50          | 3:45        |        |          |          |
| バッテリー  |               | 黄        |      |               |             |        |          |          |
| バッテリー  |               | 黄        | *    |               |             |        |          |          |
| バッテリー  |               | 黄        | *    |               |             |        |          |          |
| バッテリー  |               | 赤        | 0:18 | 0:16          | 0:12        |        |          |          |
| ロギング状態 |               |          |      |               |             |        |          |          |
| ロギングして | いない           | 点灯       |      |               |             |        |          |          |
| ロギング中  |               | 点滅       |      |               |             |        |          |          |

表 5.電源/バッテリーの状態

## タッチ・スクリーン

タッチ・スクリーンを使用して、ディスプレイに表示され ているターゲットを直接操作することができます。パラメ ーターを変更するには、ディスプレイ上のターゲットを指 でタッチします。タッチするターゲットは、大きなボタ ン、メニュー内の項目、仮想キーボードのキーなどで表示 され、容易に認識できます。本製品は、絶縁手袋を着けて いても操作することができます(抵抗膜方式)。

### 輝度ボタン

薄暗い空間でも作業できるよう、タッチ・スクリーンには バックライトが付いています。表3で輝度(��)ボタンの 位置をご確認ください。 ♥ を押すと輝度を2段階で調整 するか、ディスプレイをオン/オフできます。

ロガーの電源を主電源から供給すると、輝度は 100% に 設定されます。バッテリーから電源供給すると、デフォル トの輝度は省電力レベルの 30% に設定されます。2 つの 輝度レベルを切り替えるには、 ◆ を押します。

#### 校正

タッチ・スクリーンは工場出荷時にあらかじめ校正されて います。ディスプレイ上のターゲットとタッチした位置に ずれが生じる場合は、ディスプレイを校正することができ ます。タッチ・スクリーンの校正は、 この イン校正の詳細については、 32ページを参照してください。

## 基本的な操作

オプション・メニューがディスプレイに表示されたとき は、 ▲ ■ を使用してメニュー内を移動することができ ます。

ボタンには、2つの使用目的があります。
 [Configuration (構成)] および [Setup (設定)] 画面では、
 を押して選択を確定します。他のすべての画面では、
 を2秒間押すとスクリーンショットを取得できます。
 ま行すると、確認のビープ音が鳴ります。
 スクリーンショット
 を確認、管理、およびコピーする方法の詳細については、
 「スクリーン・キャプチャー」を参照してください。

ディスプレイ下部に沿って並んだラベルは、使用可能な機能を示します。これらの機能を開始するには、ラベルの下の F1 F2 F3 F4 を押します。これらのラベルは、タッチするターゲットとしても機能します。

## 機能選択ボタン

ロガーには、METER、POWER、および LOGGER の機 能モードを切り替えるための 3 つのボタンがあります。 現在のモードはディスプレイの左上隅に表示されます:

## **METER**

METER モードでは、各相 (A/L1、B/L2、C/L3)の 下記の値を測定します:

- 電圧 (V)
- 電流 (A)
- 周波数 (Hz)
- 電圧と電流の全高調波歪み(%)
- AUX 電圧 (V)

値を測定したり、直近7分間のトレンド・チャートを表示することができます。このチャートでは、次のことができます:

- 1. **F4** またはカーソル・キーを使用して、表示可能な パラメーターのリストを表示できます。
- E2 (リセット)を押すと、グラフをクリアして開始 し直すことができます。

ロガー機能を使って値を記録することもできます。

#### 測定の構成

測定の構成画面にアクセスするには、[Change

**Configuration (構成の変更)]** タッチ・ボタンを使用しま す。構成画面では、次のパラメーターを変更することがで きます:

調査のタイプ

- 接続形態
- 公称電圧(負荷調査のみ)
- 電流レンジ
- 外部 VT や CT のスケール係数

### 調査のタイプ

用途に応じて、[Load Study (負荷調査)] または [Energy Study (エネルギー調査)] のいずれかを選択します。

- エネルギー調査: 有効電力 (W) と PF を含む電力およびエネルギーの値が必要な場合は、この調査タイプを 選択します。
- 負荷調査:用途によっては、便宜上、測定ポイントに 接続するための電流のみを測定する必要があります。

代表的なアプリケーションは次のとおりです:

- 負荷を追加する前に、回路容量を確認する。
- 許容負荷を超えるような状況を特定する。

擬似皮相電力の読み値を得るために、任意で公称電圧を設 定することができます。

#### 接続形態(配電系統)

適切な系統を選択してください。ロガーに電圧テスト・リ ードと電流センサーの接続図が表示されます。

#### 接続図は、 [1] (構成図) ボタン ([Change

Configuration (構成の変更)] メニュー内) を押すことでも 表示できます。これらの接続図の例を、以降のページに示 します。

**Energy Logger** 機能選択ボタン

## 単相

例: コンセントの分岐回路。

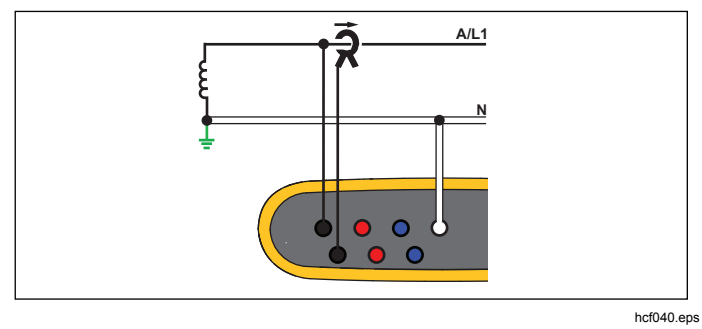

エネルギー調査

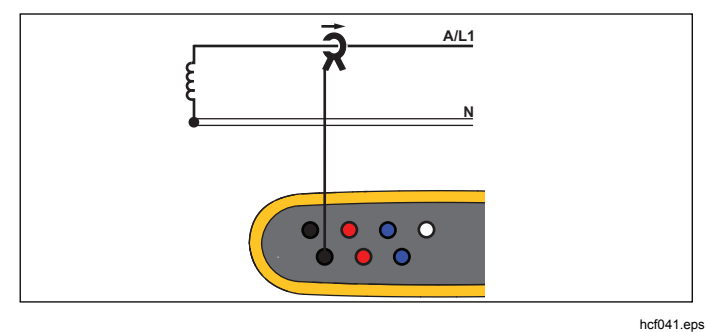

負荷調査(電圧測定なし)

## *単相 IT*

ロガーは、USB と主電源入力のように、グラウンド・ベース の信号と電圧入力の間が、ガルバニック絶縁されています。

例: ノルウェーや一部の病院で使用されています。これは 分岐回路での接続になります。

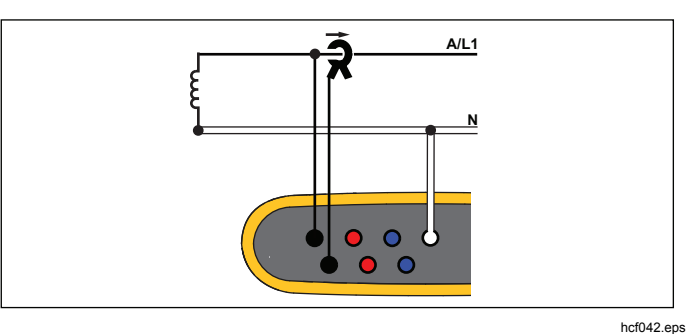

エネルギー調査

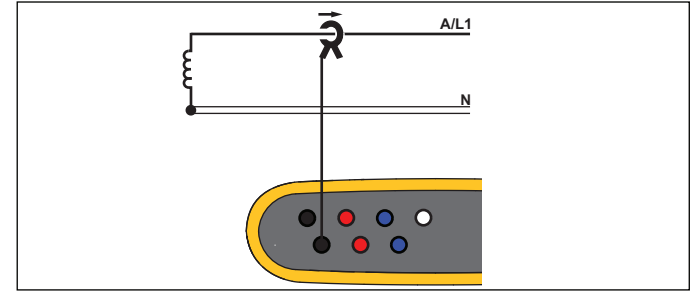

負荷調査(電圧測定なし)

hcf041.eps

## 分相

例: 北米の居住用施設の引き込み口。

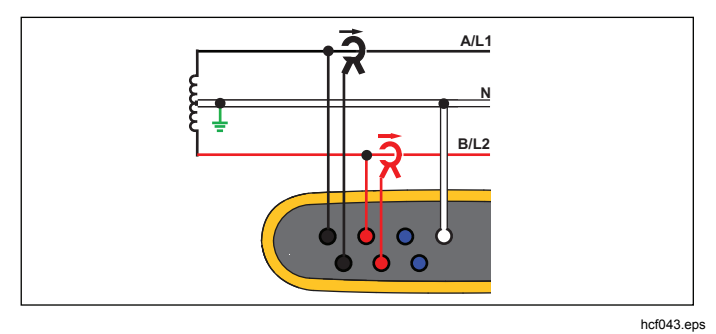

エネルギー調査

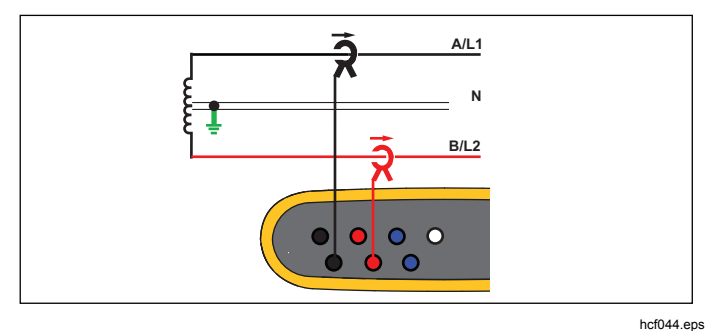

負荷調査 (電圧測定なし)

3 相 Y

例:「スター」または4線接続とも呼ばれます。一般的な 商業ビル電力。

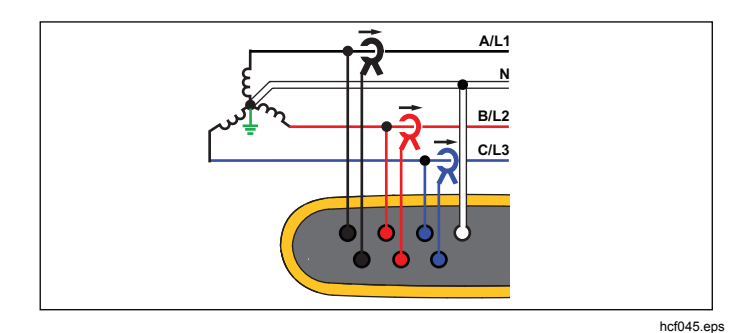

エネルギー調査

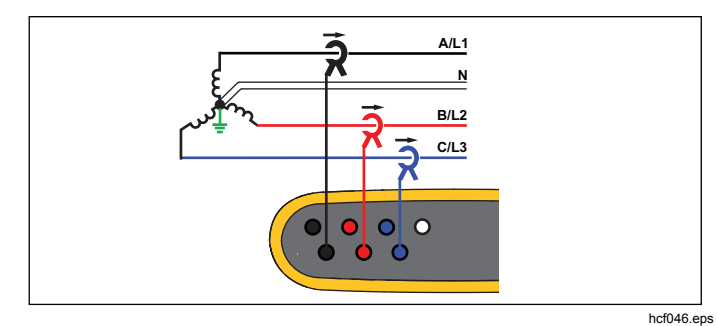

負荷調査 (電圧測定なし)

## 3相Y(IT)

ロガーは、USB と主電源入力のように、グラウンド・ベース の信号と電圧入力の間が、ガルバニック絶縁されています。

例: ノルウェーなど IT (Isolated Terra) システムを使用す る国に見られる産業用電力。

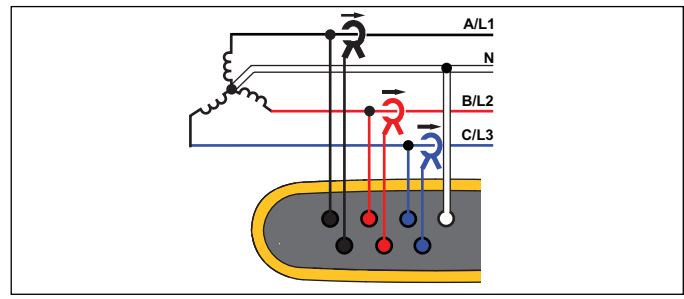

hcf047.eps

エネルギー調査

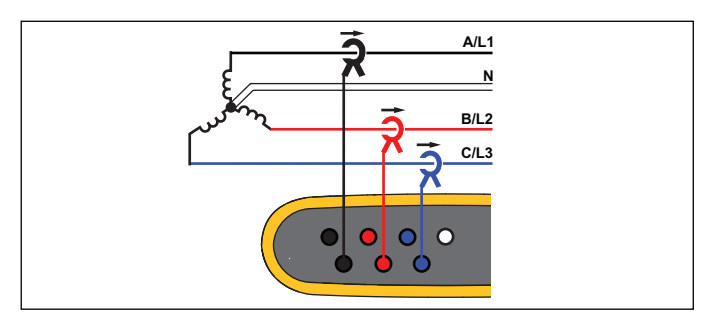

hcf048.eps

負荷調査(電圧測定なし)

## 3相Y(平衡)

例: モーターのような対称的な負荷に対し、1 つの相のみ を測定し、他の相の電圧/電流も同じであると仮定するこ とで、接続を単純化。

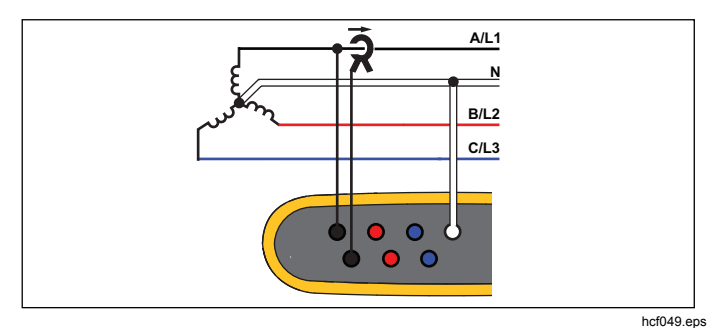

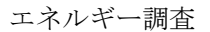

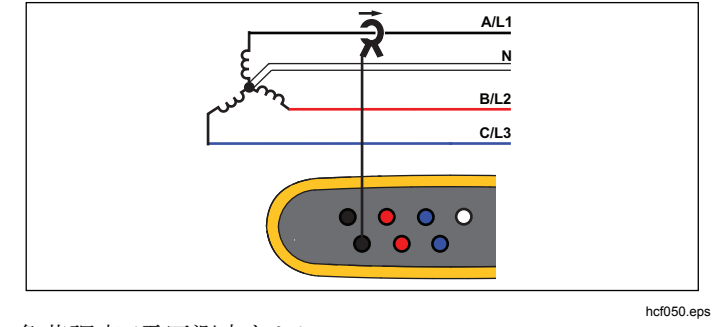

負荷調査 (電圧測定なし)

## 3相⊿

*例: 電気モーターが使用されている工業環境で多く見られます。* 

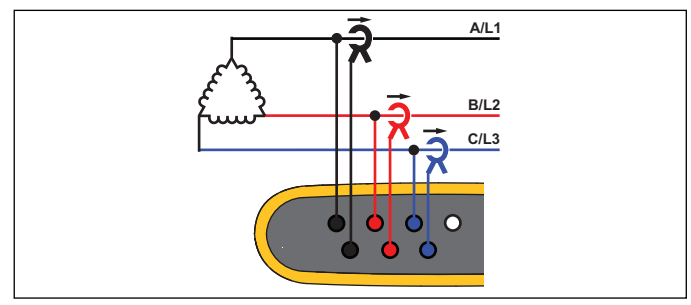

hcf051.eps

エネルギー調査

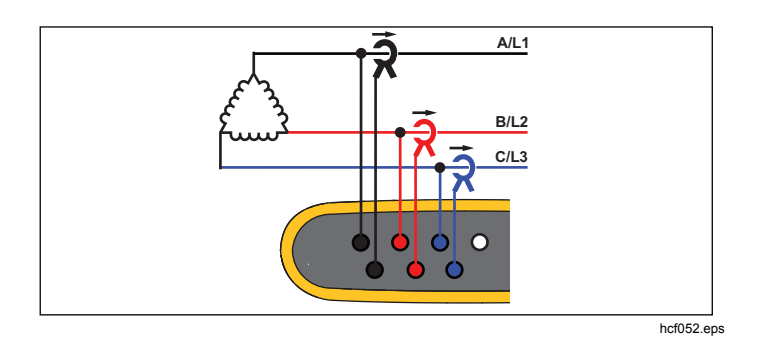

負荷調査(電圧測定なし)

3相 Δ オープン・レッグ (3 相 V) 例: 電源トランスの巻線タイプの一種です。

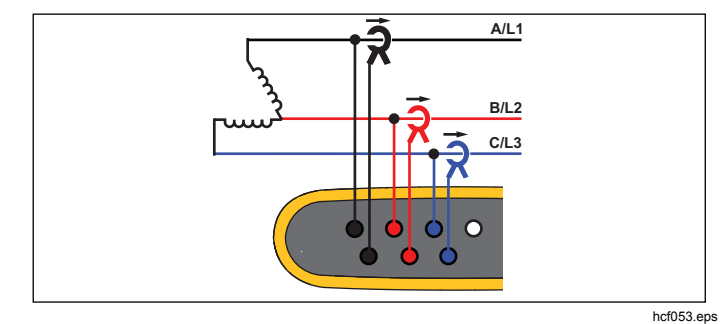

エネルギー調査

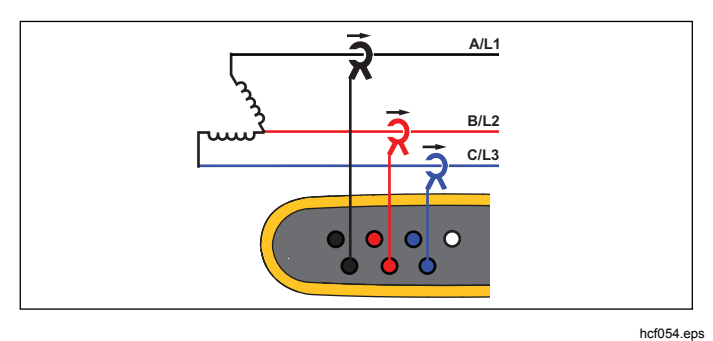

負荷調査(電圧測定なし)

2 エレメント Δ (アーロン/ブロンデル) 例: ブロンデルまたはアーロン接続で、2 つの電流センサ

ーのみを使用して接続を単純化。

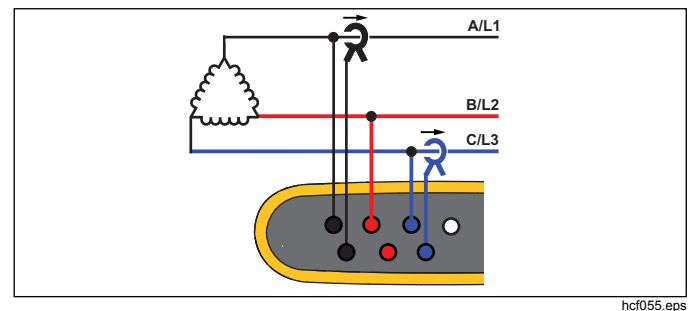

エネルギー調査

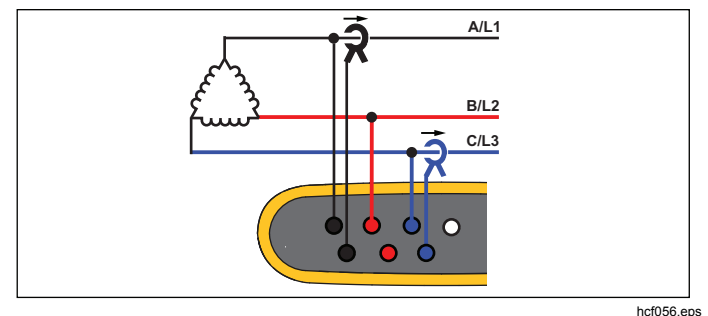

負荷調査(電圧測定なし)

注記

正の電力値を得るため、センサー上の電流の矢印が 負荷の方向に向いていることを確認してください。 電流センサーの方向は、[Connection Verification (接 続の確認)] 画面でデジタル的に補正することができ ます。

## 公称電圧: 負荷調査のみ

リストから公称電圧を選択します。電圧がリストに表示され ていない場合は、カスタム電圧を入力することができます。 皮相電力の読み値が必要ない場合は、公称電圧を「なし」に 設定します。

## 電流レンジ

取り付けられたセンサーの電流レンジを設定します。次の3 つのレンジが利用可能です:

- 自動
- 低レンジ
- 高レンジ

自動に設定すると、測定される電流に対して電流レンジが自動的に設定されます。

低レンジとは、取り付けられた電流センサーの公称レンジの 1/10 となります。例えば、iFlex1500-12 の低レンジは 150 A です。

高レンジとは、取り付けられた電流センサーの公称レンジです。例えば、iFlex 1500-12 の場合は 1500 A となります。

#### 注記

ロギング・セッション中の最大電流が不明な場合 は、電流レンジを自動に設定してください。特定 のアプリケーションでは、電流レンジを自動では なく固定レンジに設定することが必要になる場合 があります。これは、自動レンジがギャップレス ではなく、変動の大きい電流の場合に非常に多く の情報が失われる可能性があるためです。

### 電圧比(エネルギー調査のみ)

中圧系統を監視する場合など、変圧器 (PT) が電圧接続と 直列のときは、電圧入力の比率を設定します。デフォルト 値は 1:1 です。

### 電流比

変電所の一次側または測定用変流器を内蔵したステップダ ウン・トランスなど、非常に高レベルの電流を測定するた めに変流器 (CT)を使用する場合に、電流センサーの比率 を設定します。

電流比は、フレキシブル電流センサーの感度を高めるため にも使用できます。例えば、一次導体の周囲に iFlex セン サーを2周巻き付け、比率を1:2 と入力すると正しい読み 値を得ることができます。

デフォルト値は1:1です。

### 接続の確認と補正

測定の構成を行い、電圧/電流入力を被試験システムに接続したら、[Verify Connection (接続を確認)] タッチ・ボタンを使用して接続を確認します。

この確認により、次のものが検出されます:

- 低すぎる信号
- 電圧と電流の相回転
- 電流プローブの反転
- 正しくない相マップ

接続の確認画面では、次の手順に従います:

- 1. **ユー** (デジタル補正)を押して、接続補正画面に移動し ます。この画面では手作業での修正の代わりに、仮想的 に相を入れ替えたり電流入力を反転したりできます。
- 2. より適切な相マップや極性をロガーが判定できる場合 は、2000 (自動補正)を押して新しい設定を適用しま す。

このアルゴリズムではより適切な相マップを検出でき ない場合や、確認でエラーが検出されない場合は、自 動補正は使用できません。

#### 注記

すべての不正接続を自動的に検出することはでき ません。デジタル補正を適用する前に、補正が適 切かどうか慎重に確認する必要があります。

このアルゴリズムは、3相システムにおける時計回りの相回転の方向で作動します。

## **POWER**

POWER モードでは下記の値について、各相 (A、
 B、C、または L1、L2、L3) および合計の値とライブ・トレンド・チャートを取得できます:

- 有効電力 (P) W
- 皮相電力 (S) VA
- 無効電力 (D) var
- 力率 (PF)

全帯域幅と基本波の電力値を切り替えるには、 22 (基本波/RMS)を使用します。

基本波電力の画面では、次の値が表示されます:

- 基本波有効電力 W
- 基本波無効電力 var
- 基本波皮相電力 VA
- 変位力率 (DPF)/cosφ

注記

*画面表示では「Fundamental (基本波)」が、* 「*Fund.」または「h01.」と略されている場合が あります。* 

## LOGGER

LOGGER モードでは、次のことを実行できます:

- 新しいロギング・セッションの設定
- メモリ内にある進行中のロギング・セッションのデー タ確認
- 完了したロギング・セッションのデータ確認(新しい セッションが開始されていない場合のみ)

ロギング・セッションを確認するには、 (#####) を押し、次に 「「」(ロギング・セッション)を押します。

#### ロギング・セッションの設定

- セッションの名前
- 測定期間
- 平均計算の間隔
- デマンド間隔(負荷調査では使用しません)
- エネルギー・コスト (負荷調査では使用しません)
- 説明

負荷調査とエネルギー調査を切り替えるには、[METER] > [Change Configuration (構成の変更)] に移動します。この 構成画面には、接続形態、電流レンジ、電圧比、電流比な どの測定構成パラメーターも含まれています。測定の設定 の詳細については、28 ページを参照してください。これ らのパラメーターを確認した後、記録を開始するには、タ ッチのターゲット [Start Logging (ロギング開始)]を押し ます。

パラメーターを変更する場合は、タッチのターゲット [Edit Setup (設定の編集)] を押します。設定内容は、電源 を入れ直しても保持されます。そのため、オフィスでロギ ング・セッションを設定しておくことができ、測定現場で 時間のかかる作業を回避することができます。

### 名前

ロガーは **ES.xxx** または **LS.xxx** の形式でファイル名を自 動生成します。

ES: Energy Study (エネルギー調査)

LS: Load Study (負荷調查)

xxx:ファイル通し番号

ロガーが工場出荷時のデフォルト設定に戻された場合は、 カウンターがリセットされます。詳細については、34 ペ ージを参照してください。また、最大 31 文字のカスタ ム・ファイル名を選択することもできます。

#### 期間

リストから測定の期間を選択します。設定された期間が経過 すると、ロギング・セッションは自動的に停止します。ロギ ング・セッション中に手動で停止することもできます。

メモリ・ゲージでは、以前のセッションで使用されたメモ リが黒で示されます。新しいセッションに必要なメモリは 緑で示されます。新しいロギング・セッションが使用可能 なメモリに収まらない場合は、ゲージが緑から赤に変わり ます。このとき、使用可能なメモリに収まるように平均計 算の間隔を調整することができます。

#### 平均計算の間隔

ロギング・セッションに新しい平均値が追加される時間の間 隔を選択します。選択可能な間隔は1秒、5秒、10秒、30 秒、1分、5分、10分、15分、30分です。

間隔が短い場合は、より多くの詳細が記録されますが、メ モリ使用量が大きくなります。

次のような場合に、間隔を短くします:

- 頻繁に切り替わる負荷のデューティー・サイクルの特定
- 製造工程のエネルギー・コストの計算

ロガーは、分解能とデータ・サイズの最適なバランスを得るために、測定の期間に基づいた推奨間隔を1つ表示します。

#### デマンド間隔

電気供給者は、この間隔を使用して顧客のデマンドを測定し ます。エネルギー・コストと最大デマンド値(デマンド間隔 で測定された平均電力)を取得する間隔を選択します。

通常は 15 分を選択します。平均間隔が不明の場合は、5 分を選択します。Energy Analyze ソフトウェアを使え ば、他の間隔の長さをオフラインで再計算することもでき ます。

#### 注記

この値は、負荷調査では使用できません。

#### エネルギー・コスト

デマンド・エネルギーのコスト /kWh を入力します。エネ ルギー・コストは、デマンド間隔を使用して順方向の消費 エネルギー (正エネルギー) に適用され、ロガー詳細画面 の [Energy (エネルギー)] > [Demand (デマンド)] で確認す ることができます。

エネルギー・コストは、0.001 の分解能で入力できます。 通貨の単位は、[Instrument Settings (装置設定)] で変更で きます。詳細は、32 ページを参照してください。

#### 注記

この値は、負荷調査では使用できません。

#### 説明

仮想キーボードを使用して、顧客名、場所、および負荷定格 プレートのデータなど、測定に関する詳細を入力します。こ の説明フィールドは **127** 文字に制限されています。

Energy Analyze ソフトウェアでは、改行を含む無制限の 文字数をサポートしているため、より詳細な入力が可能に なります。

#### ロギング・セッションの確認

ロギング・セッションが開始されたとき、または完了した セッションを確認する場合は、ロギングのホーム画面が表 示されます。アクティブな記録を実行している間は、 [0005年] を押すと、この画面にアクセスできます。

ロガーのホーム画面には、アクティブな記録の進行状況が 表示されます。エネルギー調査では有効電力と PF、負荷 調査では電流の概要チャートも表示されます。総エネルギ ーは、エネルギー調査でも利用できます。

この画面は、それぞれの新しい平均計算の間隔(ただし最短5秒)で更新されます。

ロガーのホーム画面から、次の項目にアクセスできます:

- V、A、Hz、+(負荷調査ではA、Hz、+)
- 電力
- エネルギー
- 詳細

[V、A、Hz、+]、[Power (電力)]、および [Energy (エネル ギー)] 画面で <sup>[4</sup> → (メニューの表示) またはカーソル・キ ーを使用すると、利用可能なパラメーターのリストを表示 できます。 ▲▼ を使用してパラメーターを選択し、 <sup>[5]</sup> で 選択を確定します。

テーブルは、それぞれの新しい平均計算の間隔(ただし最 短5秒)で更新されます。必要に応じて [2] (更新)を押 し、チャートを更新します。

## V、A、Hz、+ (負荷検査ではA、Hz、+)

ロギング期間にわたる平均値に加え、高分解能で最小値/ 最大値も測定することができます。

| パラメーター      | 最小<br>値 | 最大<br>値 | 分解能                    |
|-------------|---------|---------|------------------------|
| V           | +       | +       | 全周期 (代表値 20 ms @       |
|             |         |         | 50 Hz、16.7 ms @ 60 Hz) |
| A           | -       | +       | 半周期 (代表値 10 ms @       |
|             |         |         | 50 Hz、8.3 ms @ 60 Hz)  |
| Hz          | +       | -       | 200 ms                 |
| AUX         | +       | +       | 200 ms                 |
| THD-V/THD-A | -       | +       | 200 ms                 |

電圧の最小/最大値を計算するアルゴリズムは、ディップ、 スウェル、および中断を検出するために確立された電源品 質基準に準拠しています。

公称電圧の±15%を超える値に注意します。これは、電源品質に問題があることを示しています。

電流の最大値が大きい場合は、ブレーカーがトリップして いる可能性があります。

測定値をチャートで表示するには、 (グラフ)を押し ます。グラフ画面右側の表は、平均計算の間隔で測定され たグラフの最大と最小を示します。三角形のインジケータ ーがその測定値を指します。

電力

#### 注記

公称電圧がない場合、負荷調査では使用できません。 テーブル形式、およびタイム・チャートとして電力値を確認します。電力パラメーターやロギング期間に測定された 平均値に応じて、次のような追加の値が利用できます:

| パラメーター           | 最小/<br>最大 | トップ<br>3 | 消費/回生<br>のトップ<br><b>3</b> |
|------------------|-----------|----------|---------------------------|
| 有効電力 <b>(W)</b>  | -         | -        | +/+                       |
| 皮相電力 <b>(VA)</b> | -         | +        | -                         |
| 無効電力 (var)       | -         | -        | +/+                       |
| 力率               | +         | -        | -                         |
| 基本波有効電力 (W)      | -         | -        | +/+                       |
| 基本波皮相電力 (VA)     | -         | +        | -                         |
| 無効電力 (var)       | -         | -        | +/+                       |
| 変位力率/cosφ        | +         | -        | -                         |

PF と DPF を除いたすべての電力値について、ロギング・ セッション中の最大値トップ3が利用できます。 [2](消 費電力/回生電力)を使用して、順方向(消費)トップ3と逆 方向(回生)トップ3の値を切り替えることができます。

28

測定値をチャートで表示するには、 (グラフ)を押します。 グラフ画面右側の表は、平均計算の間隔で測定されたグラフの最大と最小を示します。 三角形のインジケーターがその測定値を指します。

#### エネルギー

#### 注記

公称電圧がない場合、負荷調査では使用できません。 ロギング・セッション開始以降に消費/回生されたエネル ギーを測定します。

| パラメーター                          | 消費 (順方向) / 回生<br>(逆方向) エネルギー | 合計エネル<br>ギー |
|---------------------------------|------------------------------|-------------|
| 有効エネルギー (Wh)                    | +/+                          | +           |
| 皮相エネルギー (Vah)                   | -/-                          | +           |
| 無効エネルギー (varh)                  | -/-                          | +           |
| 皮相エネルギー (Vah)<br>無効エネルギー (varh) | -/-<br>-/-                   | +<br>+      |

[Demand (デマンド)] 画面では次の値を示します:

- 消費エネルギー (= 順方向エネルギー) Wh
- 最大デマンドW。最大デマンドは、デマンド間隔で測定された最大有効電力であり、多くの場合、電力供給者との契約の一部になります。
- エネルギー・コスト。通貨は、[Instrument Settings (装置設定)]で設定できます。詳細については、32 ペ ージを参照してください。

#### 詳細

詳細画面は、ロギング設定の概要を表示します。アクティ ブなセッション中や、すでに完了したセッションの確認中 は、タッチのターゲット [Edit Setup (設定の編集)] を使 用して説明を変更することができます。セッションが完了 したら、異なるエネルギー・コスト /kWh による新しい設 定を使用して、総エネルギー・コストを再計算することが できます。

ロギング・セッションの測定構成を確認するには、[View Configuration (構成の表示)] を押します。

## MEMORY/SETTINGS ボタン

このメニューでは、次のことができます:

- 完了したロギング・セッションからのデータの確認
- データ・メモリの管理
- 測定データの USB フラッシュ・ドライブへのコピー
- 測定の消去
- 装置設定の調整

### ロギング・セッション

保存されたロギング・セッションのリストは、 (ロ ギング・セッション)で表示できます。 (マ を押して強調 表示を確認したいロギング・セッションに移動します。開 始/終了時刻、測定期間、ロギングの説明、およびファイ ル・サイズなどの追加情報が表示されます。

ロギング・セッションを確認するには、
 ■ を押します。詳細については、「ロギング・セッションの表示」を参照してください。

#### 注記

別のセッションがアクティブなときに、完了したロ ギング・セッションを確認することはできません。

選択したロギング・セッションを削除するには、
 (削除)を押します。すべてのロギング・セッションを削除するには、

#### 注記

アクティブなロギング・セッションは削除できま せん。削除するには、ロギング・セッションを停 止してください。

3. 選択したロギング・セッションを接続された USB フ ラッシュ・ドライブにコピーするには、 [2] (USB に保存)を押します。セッションは USB フラッシュ・ ドライブの次のフォルダーに保存されます:

\Fluke1730\<シリアル番号>\sessions

スクリーン・キャプチャー

この画面では、保存されたスクリーンを確認、消去、および USB フラッシュ・ドライブにコピーできます。

- 1. (MEMORY) を押します。
- (スクリーン・キャプチャー)を押して、すべて のスクリーンのリストを表示します。キャプチャーす る方法の詳細については、「基本的な操作」を参照し てください。

- ▲ を押して強調表示を確認したいスクリーンに移動 します。スクリーンのサムネイル画像が表示されるの で、簡単に識別できます。
- 選択したスクリーンを削除するには、 (削除)を 使用します。すべてのスクリーンを削除するには、
   を押します。
- 5. □ (USB にすべて保存) を押すと、接続された USB フラッシュ・ドライブにすべてのスクリーンが コピーされます。

#### 装置設定

ロガーでは、言語、日時、相情報、ファームウェアのバー ジョン確認と更新、および校正の設定があります。

設定を変更するには、次の手順に従います:

1. (MEMORY) を押します。

2. 「4 (装置設定)を押します。

#### 言語

ロガーの画面表示では、チェコ語、中国語、英語、フランス 語、ドイツ語、イタリア語、韓国語、ポーランド語、ポルト ガル語、ロシア語、スペイン語、トルコ語が利用できます。

表示言語を変更するには:

- 1. MEMORY を押します。
- 2. □ を押して強調表示を言語フィールドに移動します。
- 3. 課 を押して言語フィールドを確定します。
- 4. 【 を押して言語リスト内を移動します。

5. 評論を押して新しい言語を有効にします。

画面の言語はすぐに反映されます。

相の色/ラベル

各相の色は、コネクター・パネルのデカール色と一致する ように設定できます。次の5つの組み合わせが利用でき ます:

|        | A/L1 | B/L2 | C/L3 | Ν |
|--------|------|------|------|---|
| 米国     | 黒    | 赤    | 青    | 白 |
| カナダ    | 赤    | 黒    | 青    | 白 |
| EU     | 茶    | 黒    | 灰    | 青 |
| 英国 (旧) | 赤    | 黄    | 青    | 黒 |
| 中国     | 黄    | 緑    | 赤    | 青 |

相の色/ラベルを変更するには、次の手順に従います:

- 1. MEMORY を押します。
- 2. 「4 (装置設定)を押します。
- 3. ▲▼ を押して「相」を強調表示します。 を押す か、[Phases (相)] ターゲットをタッチします。
- 4. 利用可能な組み合わせのいずれかを選択します。
- 5. **E**を押して、相ラベル A-B-C と L1-L2-L3 を切り 替えます。
- 6. 默認を押して選択を確定します。

日時とタイム・ゾーン

ロガーは、時間的な連続性を維持するために世界協定時 (UTC)で測定データを保存し、夏時間 (DST) による時刻 の変更を考慮します。

測定データのタイム・スタンプを正しく表示するには、タ イム・ゾーンを設定する必要があります。ロガーでは、 DST が自動的に調整されます。例えば、2013 年 11 月 2 日の午前 8 時に開始された 1 週間の測定は、例え途中の 2013 年 11 月 3 日に時計を 2 時から 1 時に変更しても、 その測定は 2013 年 11 月 9 日の午前 8 時に終了します。

## タイム・ゾーンを設定するには、次の手順に従います:

- 1. MEMORY を押します。
- 2. ▲▼ を押して [Time Zone (タイム・ゾーン)] ターゲ ットを強調表示するか、このターゲットをタッチしま す。
- 3. Exter を押します。
- 4. 地域/大陸を選択します。
- 5. SAVER を押します。
- 続けて国/都市/タイム・ゾーンを選択し、タイム・ゾ ーン設定が完了すると、[Instrument Settings (装置設 定)] メニューが表示されます。

日付フォーマットを設定するには、次の手順に従います:

- 1. ▲ を押して [Date Format (日付フォーマット)] ター ゲットを強調表示します。
- 2. Mar を押します。
- 3. 利用可能な日付フォーマットのいずれかを選択します。

- 4. 12 時間形式と 24 時間形式を切り替えるには、 を押します。設定した日付フォーマットでのプレビュ ーがディスプレイに表示されます。
- 5. 読 を押して選択を確定します。

#### 時刻を変更するには、次の手順に従います:

- フィールドごとにタッチのターゲット+および-を使用します。
- 2. 読 を押して変更を確定し、画面を終了します。

#### 通貨

エネルギー・コストの値に使用する通貨記号を設定できます。

#### 通貨を設定するには、次の手順に従います:

- 1. (MEMORY) を押します。
- 2. [4] (装置設定)を押します。
- 3. ▲ を押して [Currency (通貨)] を強調表示するか、 このターゲットをタッチします。
- 4. 通貨記号のいずれかを選択して 跳るを押します。
- 5. 通貨がリストにない場合は、[Custom (カスタム)] を 選択して、 ビー・を押すか [Edit Custom (カスタム編 集)] ターゲットをタッチします。
- 6. キーボードで3文字の通貨コードを入力し、 <sup>[4</sup> □ で 決定します。
- 7. いたを押して選択を確定します。

## タッチ・スクリーン校正

タッチ・スクリーンは工場出荷時に校正されています。タッ チのターゲットに位置ずれが生じている場合は、タッチ・ス クリーンの校正機能を使用します。

校正するには、次の手順に従います:

1. MEMORY を押します。

2. [4] (装置設定)を押します。

- Image: (ツール)を押します。
- 4. ▲▼ を押して [Touch Screen Calibration (タッチ・ スクリーン校正)] ターゲットを強調表示します。
- 5. Weither Text Series Text Series Text
- 6. 画面の指示に従って5つのターゲットを順番にタッチ します。

ロガーは、校正を完了するために再起動します。

#### 注記

ロギング・セッションがアクティブなときにタッ チ・スクリーンは校正できません。 ファームウェアの更新

更新を実行するには、次の手順に従います:

 利用可能な空き領域が少なくとも 40 MB ある USB フ ラッシュ・ドライブ内に、「Fluke1730」(ファイル名 にスペースは入れない)という名前のフォルダーを作 成します。

#### 注記

USB が、FAT または FAT32 ファイル・システム でフォーマットされていることを確認してください。 Windows では、32 GB 以上の USB フラッシュ・ドラ イブは、サード・パーティのツールのみを使用して FAT/FAT32 でフォーマットすることができます。

- 2. このフォルダーにファームウェア・ファイル (\*.bin) を コピーします。
- 3. ロガーが主電源から電源供給され、作動していること を確認します。
- ロガーにフラッシュ・ドライブを差し込みます。USB 転 送画面が現れ、ファームウェアの更新が可能になります。
- 5. ▲▼ を押してファームウェアの更新を選択し、 縦 を 押します。
- 6. 指示に従います。ファームウェアの更新が完了すると、 ロガーは自動的に再起動します。

#### 注記

ファームウェアを更新すると、測定データやスク リーン・キャプチャーなど、すべてのユーザー・ データが削除されます。 このファームウェアの更新は、USBフラッシュ・ドライ ブ上のファームウェアのバージョンが、インストールされ ているバージョンよりも新しい場合にのみ機能します。

同じバージョンまたは古いバージョンをインストールする には、次の手順に従います:

1. [Memory/Settings (メモリ/設定)] メニューに移動します。

2. [4] または [Instrument Settings (装置設定)] を押します。

3. **[1]** または **[Tools (ツール)]** を押します。

**4**. ファームウェアの更新を選択し、画面の指示に従います。

#### 注記

\Fluke1730 フォルダー内に複数のファームウェア・ ファイル (\*.bin) がある場合は、最も新しいバージョ ンが更新に使用されます。

### ファームウェア・バージョン

ロガーにインストールされているファームウェアのバージ ョンを確認するには、次の手順に従います:

- [Memory/Settings (メモリ/設定)] メニューに移動します。
- 2. 【4】 または [Instrument Settings (装置設定)] を押 します。
- 3. **[1]** または **[Tools (ツール)]** を押します。

- 4. ▲▼ を押して [Instrument Information (装置情報)] ターゲットを強調表示して選択するか、このターゲッ トをタッチします。
- 5. 「4 を押して画面を終了します。

工場出荷時の初期設定にリセット

リセット機能を使用して、ロギング・セッションやスクリ ーン・キャプチャーなどのすべてのユーザー・データを削 除し、装置設定をデフォルト値に設定することができま す。また、次回の装置起動時に初回使用ウィザードが使用 できるようになります。

リセットするには、次の手順に従います:

- 1. (MEMORY) を押します。
- 2. 「4 (装置設定)を押します。
- 3. 「1 (ツール)を押します。
- 4. ▲▼ を押して [Reset to Factory Defaults (工場出荷 時の初期設定にリセット)] を強調表示するか、このタ ーゲットをタッチします。
- 5. 評評を押して続行します。リセットの確定またはキャン セルのいずれかを求めるメッセージが表示されます。

## 初回使用/設定ウィザード

ロガーを起動するには、次の手順に従います:

1. ロガーに電源ユニットを装着するか、DC 電源コード を介して電源ユニットをロガーに接続します。

- 電源ユニットに電源コードを接続します。
   ロガーは 20 秒以内に起動し、設定ウィザードが開始 されます。
- 3. 言語を選択します (30 ページを参照)。
- 4. **F4** (次へ)または SWE を押して、次のページに移動 します。
- 設定ウィザードを閉じるには、 (キャンセル)を 押します。キャンセルすると、ロガーの次回起動時に 設定ウィザードが再び開始されます。
- お使いの地域の作業標準を選択します。この操作では、カラー・コードおよび相の識別子(A、B、CまたはL1、L2、L3)を選択します。

このタイミングで、コネクター・パネルに対応するデ カールを貼り付けると最適です。デカールは、異なる 相およびニュートラルのための適切な電圧テスト・リ ードや電流プローブをすばやく識別するのに役立ちま す。

- 電流プローブ・ケーブルにカラー・クリップを取り付けます。
- 8. タイム・ゾーンと日付フォーマットを選択します。画面 上に正しい日時が表示されていることを確認します。
- 9. 通貨記号または通貨コードを選択します。

これで、ロガーを最初の測定またはエネルギー調査に使用 する準備ができました。

#### 注記

**3** 相システムの電力測定では次のことに注意して ください:

- 総有効電力(W)は、個々の相の合計です。
- 総皮相電力(VA)には、3 相の合計とは大きく 異なる結果をもたらす可能性のあるニュート ラル電流も含まれています。これは、信号が 3 相すべてに接続されている場合(校正器な ど)に特に顕著で、合計値が各相の合計よりも 約41%高くなります。
- 総基本波電力(W)が各相の合計を示すのは、 相回転が時計回りの場合のみです。相回転が 反時計回りの場合はゼロになります。

*詳細については、<u>www.fluke.com</u> のホワイト・ペーパー「Measurement Theory Formulas」で数式* のリストを参照してください。

## 初めての測定

エネルギー調査の現場では、機器に付いているパネルや定 格プレートの情報を確認してください。施設内の電力供給 の情報に基づいて、設定を行います。

測定を開始するには、次の手順に従います:

1. ロガーを主電源に接続します。

注記

測定ラインからロガーに電源供給する場合は、15 ページを参照してください。

ロガーが起動し、[METER (メーター)] 画面に電圧、電 流、および周波数の読み値が表示されます。

- [Change Configuration (構成の変更)]を押します。
   調査のタイプと、配線の構成が正しいことを確認します。ほとんどのアプリケーションでは、電流レンジの設定は自動で、電圧比と電流比 1:1 です。
- [Configuration Diagram (構成図)] を押すと、電圧テ スト・リードおよび電流プローブの接続に関するガイ ダンスを表示できます。
- 4. 電圧テスト・リードをロガーに差し込みます。
- 5. Thin-Flexi 電流プローブを使用して、ロガーの相 A/L1 入力ジャックに A 相電流プローブを、相 B/L2 入力ジ ャックに B/L2 相電流プローブを、相 C/L3 入力ジャッ クに C/L3 相電流プローブを差し込みます。
- 6. 電気パネルの配線に iFlex プローブを取り付けます。 プローブの矢印が負荷方向に向いていることを確認し ます。
- 電圧テスト・リードをニュートラル、A/L1 相、B/L2 相、C/L3 相に接続します。
- 8. すべての接続を完了したら、A/L1、B/L2、C/L3 各相 の電圧が期待どおりであることを確認します。

- 9. A/L1、B/L2、C/L3 各相の電流測定値も読み取ります。
- **10.** [Verify Connection (接続の確認)] を押して、相回 転、相マッピング、および電流プローブの極性を確認 および補正します。
- 11. 直近 7 分間のチャートを表示するには、[Live-Trend (ライブ・トレンド)] を押します。

一般的な設備では時計回りの回転が使用されます。

- **12**. 電力値、特に有効電力と力率を確認するには、**Power**を 押します。
- 13. 直近7分間のチャートを表示するには、[Live-Trend (ライブ・トレンド)]を押します。
- 14. 測定値のスナップショットを取るには、 跳 を3秒間 押します。
- **15. Lower** を押して、**[Edit Setup (設定の編集)]** でデフォル ト設定を変更します。
  - 一般的な設定:
  - 測定期間1週間
  - 平均計算間隔1分
  - デマンド間隔 15 分
- 16. [Start Logging (ロギング開始)] を押します。

METER または POWER でライブ・データを確認することができ ます。Loocer でアクティブなロギング・セッションに戻りま す。ロギング・セッションが完了すると、

[MEMORY/SETTINGS (メモリ/設定)] > [Logging Sessions (ロギング・セッション)] からアクセスできます。

- ロギングしたデータは、[V、A、Hz、+]、[Power (電力)]、[Energy (エネルギー)] ソフトキーを使用して確認します。詳細については、28 ページを参照してください。
- データを転送して PC ソフトウェアを使用して分析するには、ロガーに USB フラッシュ・ドライブを接続し、ロギング・セッションとスクリーンショットをコピーします。

#### 注記

測定データを転送するためにUSB ケーブルを使用 することもできますが、ケーブルを介したスクリー ンショットの転送はまだサポートしていません。

**PC** ソフトウェアを使用してデータを分析するには、次の 手順に従います:

- 1. Energy Analyze がインストールされた PC に USB フ ラッシュ・ドライブを接続します。
- ソフトウェアで [Download (ダウンロード)] をクリッ クし、USB フラッシュ・ドライブからロギング・セ ッションをコピーします。
- 3. ダウンロードされたセッションを開き、測定されたデ ータを表示します。
- スクリーンショットを追加するには、[Project Manager (プロジェクト・マネージャー)] タブに移動 し、[Add Image (画像の追加)] をクリックします。

Energy Analyze の使用方法の詳細については、ソフトウェアのオンライン・ヘルプを参照してください。

## メンテナンス

ロガーが適切に使用されている場合は、特別なメンテナン スや修理は必要ありません。メンテナンス作業は、訓練を 受けた有資格者のみが行います。また、保証期間内に Fluke サービス・センターのみで行います。世界各地の Fluke サービス・センターの所在地と連絡先については、 www.fluke.com を参照してください。

## ▲▲ 警告

感電、火災、人体への傷害を防ぐため、次の注意 事項を遵守してください:

- カバーを外した状態やケースが開いた状態で本製品を操作しないでください。危険な電圧が露出する可能性があります。
- 本製品の清掃を行う前に、入力信号を取り外してください。
- 指定された交換部品のみをご使用ください。
- 本製品の修理は、Fluke サービス・センター に依頼してください。

清掃方法

#### ▲ 注意

#### 破損を避けるため、研磨剤や溶剤は使用しないで ください。

ロガーが汚れている場合は、(洗浄剤なしで)湿らせた布で 丁寧に拭き取ってください。中性洗剤は使用できます。

### バッテリーの交換

ロガーは充電式リチウムイオン・バッテリーを内蔵しています。

バッテリーを交換するには、次の手順に従います:

- 1. 電源ユニットを取り外します。
- 2.4本のネジを外し、バッテリー・カバーを取り外します。
- 3. バッテリーを交換します。
- 4. バッテリー・カバーを取り付けます。

#### ⚠ 注意

本製品の損傷を防ぐため、Fluke 純正のバッテリーを使用してください。

### 校正

追加サービスとして、Fluke ではロガーの定期的な点検・ 校正を提供しています。本製品の推奨校正周期は2年で す。

Fluke へのお問い合わせの詳細については、2ページを参照してください。

## 交換部品

交換部品およびアクセサリーを表6および図9に示しま す。部品およびアクセサリーのご注文は「*Fluke の連絡 先*」を参照してください。

| 参照   | 説明                                                      | 数量   | Fluke 部品また<br>はモデル番号 |  |
|------|---------------------------------------------------------|------|----------------------|--|
| 1    | 電源ユニット                                                  | 1    | 4212737              |  |
| (2)  | バッテリー・カバー                                               | 1    | 4388072              |  |
| 3    | バッテリー・パック、リチウムイオン 3.7 V、2500 mAh                        | 1    | 4146702              |  |
| (4)  | USB ケーブル                                                | 1    | 1671807              |  |
| 5    | 入力デカール、各国用<br>(米国、カナダ、ヨーロッパ/英国、英国 (旧)、中国)               | 1    | 図8を参照                |  |
| 6    | ライン電源コード、各国用<br>(北米、ヨーロッパ、英国、オーストラリア、日本、インド/南アフリカ、ブラジル) | 1    | 図1を参照                |  |
| 7    | テスト・リード 0.10 m、赤、1,000 V Cat III                        | 1    | 4382584              |  |
| 8    | テスト・リード 2 m、赤、1000 V Cat III                            | 1    | 4382591              |  |
| (9)  | 色分けワイヤー・クリップ                                            | 1セット | 4394925              |  |
| (10) | USB フラッシュ・ドライブ                                          | 1    | 4298561              |  |
| (1)  | ユーザーズ・マニュアル (USB フラッシュ・ドライブに収録)                         | 1    | 該当なし                 |  |

| 表 6.交換部品 |  |
|----------|--|
|----------|--|

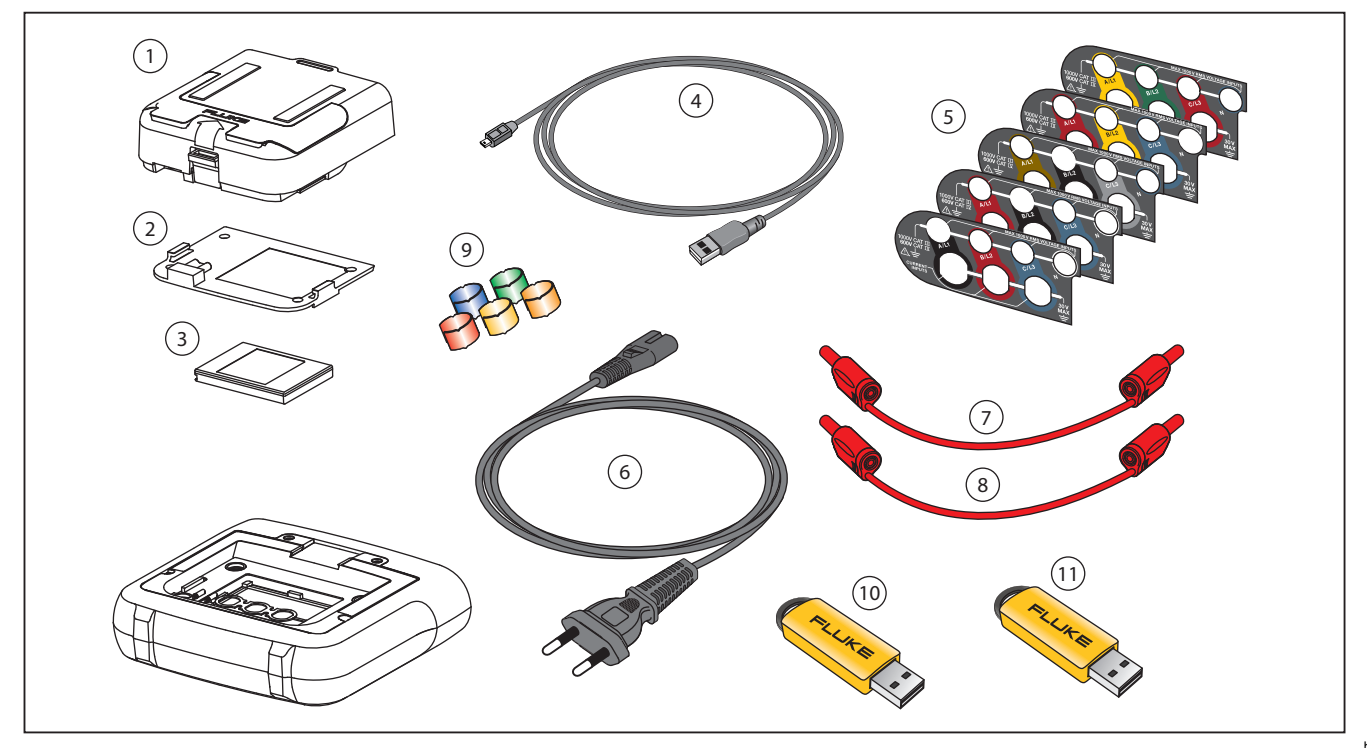

図 9. 交換部品

hcf060.eps

## Energy Analyze ソフトウェア

**1730 Energy Logger** には、コンピューターから処理を実 行するための Fluke Energy Analyze ソフトウェアが付属 しています。

次の操作を実行できます:

- さらなる処理およびアーカイブ用に一連の結果をダウンロードできます。
- 詳細なズームイン/ズームアウトなどにより、エネルギ ーや負荷プロファイルを分析できます。
- 一連のデータにコメント、注釈、画像、その他の補足 情報を追加できます。
- 異なる一連データからのデータをオーバーレイし、変化を識別して文書化できます。
- 実施した分析からのレポートを作成できます。
- 測定結果をエクスポートし、サード・パーティ製のツ ールを使用して、さらなる処理ができます。

## システム要件

Energy Analyze ソフトウェアのためのコンピューターの ハードウェア要件は次のとおりです:

- ハード・ディスク空き容量 50 MB、 10 GB 以上 (測定データ用) 推奨
- メモリ容量:
  - 32 ビット・システムでは最小1GB
  - 32 ビット・システムでは推奨 2 GB 以上、
     64 ビット・システムでは推奨 4 GB 以上
- ディスプレイ: 1280 x 1024 (4:3) または 1440 x 900 (16:10)、ワイドスクリーン (16:10) 高解像 度を推奨
- USB 2.0 ポート
- Windows XP 32 ビット、Windows 7 32/64 ビット、 Windows 8 32/64 ビット。

注記

Windows 7 Starter  $x \neq z \neq \lambda$  Windows 8 RT  $lt \neq x - lt \neq \lambda$ 

## PC 接続

コンピューターをロガーに接続するには、次の手順に従い ます:

- 1. コンピューターとロガーの電源をオンにします。
- 2. 図 10 に示すように、USB ケーブルをコンピューター とロガーの USB ポートに接続します。
- 3. Energy Analyze ソフトウェアをインストールします。

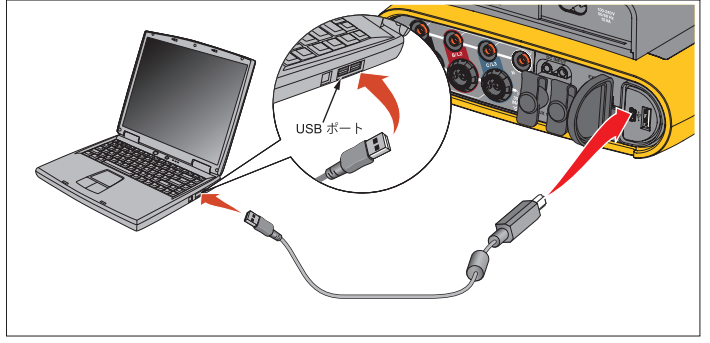

hty024.eps

#### 図 10. 電力ロガーと PC の接続

ソフトウェアの使用方法の詳細については、「*Energy Analyze オンライン・ヘルプ*」を参照してください。

# 配線の構成

V, A, Hz, +

|                                |    | 单相<br>甲相 IT | 分相<br>(2P-3W)    | 3 相 Y<br>3 相 Y (IT)<br>(3P-4W) | 平衡<br>3 相 Y      | 3 相 Δ<br>(3P-3W) | 3 相 Δ オーブン・<br>レッグ (3P-3W) | 平衡<br>3 相 Δ | 2 エレメント Δ (アーロン/<br>プロンデル) |
|--------------------------------|----|-------------|------------------|--------------------------------|------------------|------------------|----------------------------|-------------|----------------------------|
| V <sub>AN</sub> <sup>[1]</sup> | V  | •           | •                | •                              | ٠                |                  |                            |             |                            |
| V <sub>BN</sub> <sup>[1]</sup> | V  |             | •                | •                              | 0                |                  |                            |             |                            |
| V <sub>CN</sub> <sup>[1]</sup> | V  |             |                  | •                              | 0                |                  |                            |             |                            |
| V <sub>AB</sub> <sup>[1]</sup> | V  |             | • <sup>[2]</sup> | • <sup>[2]</sup>               | o <sup>[2]</sup> | •                | •                          | •           | •                          |
| V <sub>BC</sub> <sup>[1]</sup> | V  |             |                  | • <sup>[2]</sup>               | o <sup>[2]</sup> | •                | •                          | 0           | •                          |
| V <sub>CA</sub> <sup>[1]</sup> | V  |             |                  | • <sup>[2]</sup>               | o <sup>[2]</sup> | •                | •                          | 0           | •                          |
| I <sub>A</sub>                 | A  | •           | •                | •                              | ٠                | •                | •                          | •           | •                          |
| I <sub>B</sub>                 | A  |             | •                | •                              | 0                | •                | •                          | 0           | Х                          |
| Ic                             | A  |             |                  | •                              | 0                | •                | •                          | 0           | •                          |
| f                              | Hz | •           | •                | •                              | ٠                | •                | •                          | •           | •                          |
| Aux 1、2                        | mV | •           | •                | •                              | ٠                | •                | •                          | •           | •                          |

| THD V <sub>A</sub> <sup>[3]</sup>  | % | • | • | • | • |   |   |   |   |
|------------------------------------|---|---|---|---|---|---|---|---|---|
| THD V <sub>B</sub> <sup>[3]</sup>  | % |   | • | • | 0 |   |   |   |   |
| THD Vc <sup>[3]</sup>              | % |   |   | • | 0 |   |   |   |   |
| THD V <sub>AB</sub> <sup>[3]</sup> | % |   |   |   |   | • | • | • | • |
| THD V <sub>BC</sub> <sup>[3]</sup> | % |   |   |   |   | • | • | 0 | • |
| THD V <sub>CA</sub> <sup>[3]</sup> | % |   |   |   |   | • | • | 0 | • |
| THD I <sub>A</sub>                 | % | • | • | • | • | • | • | • | • |
| THD I <sub>B</sub>                 | % |   | • | • | 0 | • | • | 0 | • |
| THD I <sub>C</sub>                 | % |   |   | • | 0 | • | • | 0 | • |
|                                    |   |   |   |   |   |   |   |   |   |

測定された値

[1] 負荷調査でシミュレート (Unom が指定されている場合)

[2] 二次的な表示値

[3] 負荷調査では使用できません

X 計算された値

○ シミュレートされた値 (相 1 から導出)

## 1730 ユーザーズ・マニュアル

## 電力

|                                                                                                    |     | 単相<br>単相 | 分相 (2P-3W) | 3 相 Y (3P-4W) | 平衡3相Y | 3 相 Δ (3P-3W) | 3 相 Δ オープン・<br>レッグ (3P-3W) | 平衡3相 Δ | 2 エレメント Δ (ア<br>ーロン/ブロンデル) |
|----------------------------------------------------------------------------------------------------|-----|----------|------------|---------------|-------|---------------|----------------------------|--------|----------------------------|
| P <sub>A</sub> P <sub>A fund</sub> <sup>[3]</sup>                                                                                                    | W   | •        | ٠          | •             | •     |               |                            |        |                            |
| $P_{B}$ $P_{B}$ fund <sup>[3]</sup>                                                                                                    | W   |          | •          | •             | 0     |               |                            |        |                            |
| P <sub>C</sub> 、P <sub>C fund</sub> <sup>[3]</sup>                                                                                                    | W   |          |            | •             | 0     |               |                            |        |                            |
| P <sub>Total</sub> 、P <sub>Total fund</sub> <sup>[3]</sup>                                                                                                    | W   |          | •          | •             | 0     | •             | •                          | •      | ٠                          |
| QA、QA fund <sup>[3]</sup>                                                                                                    | var | •        | •          | •             | •     |               |                            |        |                            |
| Q <sub>B</sub> 、Q <sub>B fund</sub> <sup>[3]</sup>                                                                                                    | var |          | •          | •             | 0     |               |                            |        |                            |
| Q <sub>C</sub> 、Q <sub>C fund</sub> <sup>[3]</sup>                                                                                                    | var |          |            | •             | 0     |               |                            |        |                            |
| QTotal、QTotal fund <sup>[3]</sup>                                                                                                    | var |          |            | ٠             | 0     | ٠             | •                          | ٠      | •                          |
| $S_A^{[1]}$                                                                                                    | VA  | •        | ٠          | ٠             | •     |               |                            |        |                            |
| S <sub>B</sub> <sup>[1]</sup>                                                                                                    | VA  |          | ٠          | ٠             | 0     |               |                            |        |                            |
| Sc <sup>[1]</sup>                                                                                                    | VA  |          |            | ٠             | 0     |               |                            |        |                            |
| S <sub>Total</sub> <sup>[1]</sup>                                                                                                    | VA  |          | ٠          | ٠             | 0     | ٠             | •                          | ٠      | ٠                          |
| $PF_{A}^{[3]}$                                                                                                    |     | •        | ٠          | ٠             | •     |               |                            |        |                            |
| PF <sub>B</sub> <sup>[3]</sup>                                                                                                    |     |          | ٠          | ٠             | 0     |               |                            |        |                            |
| PF <sub>C</sub> <sup>[3]</sup>                                                                                                    |     |          |            | ٠             | 0     |               |                            |        |                            |
| PF <sub>Total</sub> <sup>[3]</sup>                                                                                                    |     |          | •          | •             | 0     | •             | •                          | •      | •                          |
| <ul> <li>測定された値</li> <li>[1] 負荷調査でシミュレート(Unom が指定されている場合)</li> <li>[2] 二次的な表示値</li> <li>[3] 負荷調査では使用できません</li> <li>X 計算された値</li> <li>2 シミュレートされた値(相1から道出)</li> </ul> |     |          |            |               |       |               |                            |        |                            |

| 仕様                                 |                                                                                 |
|------------------------------------|---------------------------------------------------------------------------------|
| 一般仕様                               |                                                                                 |
| カラー液晶ディスプレイ                        |                                                                                 |
| 電源/充電/LED インジケーター<br>保証期間          |                                                                                 |
| <b>1730</b> および電源ユニット<br>アクセサリー    | 2年(バッテリーは含まれません)<br>1年                                                          |
| 校正周期                               | 2年                                                                              |
| 外形寸法                               |                                                                                 |
| 1730<br>電源ユニット<br>1730 (電源ユニット装着時) |                                                                                 |
| 重量                                 |                                                                                 |
| 1730                               | 1.1 kg                                                                          |
| 電源ユニット                             | 400 g                                                                           |
| 保護グッズ                              | ホルスター、ケンジントン・ロック                                                                |
| 環境仕様                               |                                                                                 |
| 作動時温度                              | –10 °C $\sim$ 50 °C                                                             |
| 保管時温度                              | 20 °C ~ 60 °C、バッテリー装着時: -20 °C ~ 50 °C                                          |
| 作動時湿度                              | <<10°C、結露なきこと<br>10°C ~ 30°C、 ≤95 %<br>30°C ~ 40°C、 ≤75 %<br>40°C ~ 50°C、 ≤45 % |
| 作動時高度                              | 2,000 m (最大高度 4,000 m の場合、1000 V CAT II/600 V CAT III/300 V CAT IV に低下)         |
| 保管時高度                              | 12,000 m                                                                        |
| IP 定格                              | IEC 60529:IP50 (保護キャップを所定の位置に取り付けた接続条件で)                                        |
| <b>波</b> 動                         |                                                                                 |
| 安全基準                               | IEC 61010-1: 過電圧カテゴリー IV、測定 1000 V CAT III/600 V CAT IV、汚染度 2                   |

| 電磁環境  | IEC 61326-1: Industrial                                                                                                    |
|-------|----------------------------------------------------------------------------------------------------|
| 電磁両立性 | 韓国内で使用する場合にのみ適用されます。クラスA装置 (産業放送および通信装置) <sup>[1]</sup><br>[1] この製品は産業 (クラスA) 電磁波装置要件に適合し、販売者およびユーザーはそのことを知っておく必要がありま<br>す。本器はビジネス用途での使用を意図した製品であり、家庭用ではありません。 |
| RF 放出 | IEC CISPR 11: グループ 1、クラス A。                                                                                                    |
|       | グループ1は、機器自体の内部機能に必要な伝導結合 RF エネルギーを意図的に生成したり使用したりします。                                                                                                    |
|       | クラスA機器は国外での用途や、低電圧電源系統に直接接続する場合に最適です。                                                                                                    |

## 電気的仕様

#### 電源

| 電圧範囲        | 公称 100 V ~ 500 V (最小 85 V ~最大 550 V)、安全プラグ入力使用時                           |
|-------------|---------------------------------------------------------------------------|
| 主電源         | 公称 100 V ~ 240 V (最小 85 V ~最大 265 V)、IEC 60320 C7 入力 (figure 8 電源コード) 使用時 |
| 消費電力        | 最大 50 VA (IEC 60320 入力を使用した電源供給の場合は 15 VA)                                |
| 待機電力        |                                                                           |
| 電源効率        | ≥68.2 % (エネルギー効率規制に準拠)                                                    |
| 電源周波数       | 50/60 Hz ±15 %                                                            |
| バッテリー電力     | リチウムイオン 3.7 V、9.25 Wh、交換可能                                                |
| バッテリーでの稼働時間 | 最大 4 時間 (省エネ・モードの場合は最大 5.5 時間)                                            |
| 充電時間        | 最大6時間                                                                     |
| データ収集       |                                                                           |
| 分解能         | 16 ビット同期サンプリング                                                            |
| サンプリング周波数   | 5120 Hz                                                                   |
| 入力信号周波数     | 50/60 Hz (42.5 $\sim$ 69 Hz)                                              |
| 配線の構成       | 単相、単相 IT、分相、3 相 Y、3 相 Y (IT)、3 相 Y (平衡)、3 相 Δ、3 相アーロン/ブロンデル (2 エレメン       |

ト Δ)、3 相 Δ オープン・レッグ、電流のみ (負荷調査)

### インターフェース

| USB-A    | . USB フラッシュ・ドライブを介したファイル転送、 | ファームウェアの更新用、 | 最大供給電流: 120 mA |
|----------|-----------------------------|--------------|----------------|
| USB-mini | . PC へのデータのダウンロード用          |              |                |
| 拡張ポート    | アクセサリー用                     |              |                |

- 全高調波歪み (THD)...... 電圧および電流の THD は 25 高調波で計算
- デマンド間隔......5分、10分、15分、20分、30分(選択可能)
- データ保存......内蔵フラッシュ・メモリ (交換不可)

|        | ロインク規則          |                |  |
|--------|-----------------|----------------|--|
| 平均計算間隔 | 20 セッションの場合の推奨値 | 1 セッションのロギング期間 |  |
| 1 秒    | 3 時間            | 2.5 日          |  |
| 5 秒    | 15 時間           | 12 日           |  |
| 10 秒   | 28 時間           | 24 日           |  |
| 30 秒   | 3.5 日           | 10 週間          |  |
| 1 分    | 7日              | 20 週間          |  |
| 5 分    | 5 週間            | 2 年            |  |
| 10 分   | 10 週間           | 2 年以上          |  |
| 15 分   | 3.5 ヶ月          | 2 年以上          |  |
| 30 分   | 7 ヶ月            | 2 年以上          |  |

ロゼいガ期間

[1] 可能なロギング・セッション数とロギング期間は、ユーザー要求に依存します。

## 電圧入力

| 入力数               | 4 (3 相およびニュートラル)                                                                                                    |
|-------------------|----------------------------------------------------------------------------------------------------|
| 最大入力電圧            | 1000 V <sub>rms</sub> (1700 V <sub>pk</sub> ) 相・ニュートラル間                                                              |
| 入力インピーダンス         | 10 MΩ 各相・ニュートラル間                                                                                                    |
| 帯域幅 (–3 dB)       | 2.5 kHz                                                                                                    |
| スケーリング            | 1:1、10:1、100:1、1000:1、可変                                                                                             |
| 電流入力              |                                                                                                    |
| 入力数               | 3、取り付けられたセンサーに応じて自動的にレンジ選択                                                                                           |
| 電流センサー出力電圧        |                                                                                                    |
| クランプ              | 500 mV <sub>ms</sub> /50 mV <sub>ms</sub> ; CF 2.8                                                                   |
| ロゴウスキー・コイル<br>レンジ | 50 Hz で 150 mVms/15 mVms、60 Hz で 180 mVms/18 mVms; CF 4; すべて公称プローブ・レンジ<br>1 A ~ 150 A / 10 A ~ 1500 A (iFlex1500-12) |
|                   | 3 A $\sim$ 300 A / 30 A $\sim$ 3000 A (iFlex3000-24)                                                                 |
|                   | 6 A $\sim$ 600 A / 60 A $\sim$ 6000 A (iFlex6000-36)                                                                 |
|                   | 40 mA $\sim$ 4 A / 0.4 A $\sim$ 40 A (40 A クランプ i40s-EL)                                                             |
| 帯域幅 (–3 dB)       | 1.5 kHz                                                                                                    |
| スケーリング            | 1:1、可変                                                                                                    |
| 外部入力              |                                                                                                    |
| 入力数               | 2                                                                                                    |
| 入力範囲              | 0~±10 V dc、1 読み値/秒                                                                                                   |

## 基準条件での確度

|              | パラメーター   | レンジ             | 分解能         | 基準条件での固有確度<br>(読み値の % + レンジの %) |
|--------------|----------|-----------------|-------------|---------------------------------|
| 電圧           |          | 1000 V          | 0.1 V       | ±(読み値の 0.2 % + 0.01 %)          |
|              |          | 15 mV           | 0.01 mV     | ±(0.3 % + 0.02 %)               |
| *** 7 *      | 139744-1 | 150 mV          | 0.1 mV      | ±(0.3 % + 0.02 %)               |
| 直接入力         | クニンプ・エード | 50 mV           | 0.01 mV     | ±(0.2 % + 0.02 %)               |
|              | 9929·モート | 500 mV          | 0.1 mV      | ±(0.2 % + 0.02 %)               |
| 4500 A (51-) |          | 150 A           | 0.1 A       | ±(1 % + 0.02 %)                 |
| 1500 A IFIEX |          | 1500 A          | 1 A         | ±(1 % + 0.02 %)                 |
|              |          | 300 A           | 1 A         | ±(1 % + 0.03 %)                 |
| 3000 A IFIEX |          | 3000 A          | 10 A        | ±(1 % + 0.03 %)                 |
| 6000 A :Elev |          | 600 A           | 1 A         | ±(1.5 % + 0.03 %)               |
| 6000 A IFIEX |          | 6000 A          | 10 A        | ±(1.5 % + 0.03 %)               |
|              |          | 4 A             | 1 mA        | ±(0.7 % + 0.02 %)               |
| 40 A         |          | 40 A            | 10 mA       | ±(0.7 % + 0.02 %)               |
| 周波数          |          | 42.5 Hz ~ 69 Hz | 0.01 Hz     | ±0.1 %                          |
| 外部入力         |          | ±10 Vdc         | 0.01 V      | ±(0.2 % + 0.02 %)               |
| 最小/最大電圧      |          | 1000 V          | 0.1 V       | ±(1 % + 0.1 %)                  |
| 最小/最大電流      |          | アクセサリーにより定義     | アクセサリーにより定義 | ±(5 % + 0.2 %)                  |
| 電圧の THD      |          | 1000 %          | 0.1 %       | ±(2.5 % + 0.05 %)               |
| 電流の THD      |          | 1000 %          | 0.1 %       | ±(2.5 % + 0.05 %)               |
| 力率           |          | 0 ≤PF ≤1        | 0.01        | ±0.025                          |
| Cosø/DPF     |          | 0 ≤Cosφ ≤1      | 0.01        | ±0.025                          |

| 固有の不確かさ ±(読み値の % + レンジの %) <sup>[1]</sup>                                       |                                                                                                    |                                 |                                 |                                  |                                  |                                  |
|---------------------------------------------------------------------------------|----------------------------------------------------------------------------------------------------|---------------------------------|---------------------------------|----------------------------------|----------------------------------|----------------------------------|
| パラメーター                                                                          | 影響量                                                                                                    | 直接入力                            | iFlex1500-12                    | iFlex3000-24                     | iFlex6000-36                     | i40S-EL                          |
|                                                                                 |                                                                                                    |                                 | 150 A/1500 A                    | 300 A/3000 A                     | 600 A/6000 A                     | 4 A/40 A                         |
|                                                                                 | PF ≥0.99                                                                                                    | 0.5 % + 0.005 %                 | 1.2 % + 0.005 %                 | 1.2 % + 0.0075 %                 | 1.7 % + 0.0075 %                 | 1.2 % + 0.005 %                  |
| 有効電力 P                                                                          | 0.5 <pf <0.99<="" td=""><td>0.5 % + 3 x (1-PF)<br/>+ 0.005 %</td><td>1.2 % + 7 x (1-PF)<br/>+ 0.005 %</td><td>1.2 % + 7 x (1-PF)<br/>+ 0.0075 %</td><td>1.7 % + 7 x (1-PF)<br/>+ 0.0075 %</td><td>1.2 % + 10 x (1-PF)<br/>+ 0.005 %</td></pf> | 0.5 % + 3 x (1-PF)<br>+ 0.005 % | 1.2 % + 7 x (1-PF)<br>+ 0.005 % | 1.2 % + 7 x (1-PF)<br>+ 0.0075 % | 1.7 % + 7 x (1-PF)<br>+ 0.0075 % | 1.2 % + 10 x (1-PF)<br>+ 0.005 % |
| 皮相電力 S (基本波 S)                                                                  | 0 ≤PF ≤1                                                                                                    | 0.5 % + 0.005 %                 | 1.2 % + 0.005 %                 | 1.2 % + 0.0075 %                 | 1.7 % + 0.0075 %                 | 1.2 % + 0.005 %                  |
| 無効電力 N (基本波 Q)                                                                  | 0 ≤PF ≤1                                                                                                    | 測定された皮相電力の                      | 測定された皮相電力の 2.5 %                |                                  |                                  |                                  |
| レンジの % で表す追加不確<br>かさ <sup>[1]</sup>                                             | U >250 V                                                                                                    | 0.015 %                         | 0.015 %                         | 0.0225 %                         | 0.0225 %                         | 0.015 %                          |
| [1] レンジ = 1000 V x Irange                                                       |                                                                                                    |                                 |                                 |                                  |                                  |                                  |
| 基準条件:                                                                           |                                                                                                    |                                 |                                 |                                  |                                  |                                  |
| <ul> <li>環境: 23 ℃ ±5 ℃、少なくとも 30 分間機器を作動後、外部電磁場の影響がないこと、相対湿度 &lt;65 %</li> </ul> |                                                                                                    |                                 |                                 |                                  |                                  |                                  |

入力条件: CosΦ/PF=1、正弦波信号 f=50/60 Hz、電源 120 V/230 V ±10 %。

電流および電源仕様:入力電圧単相: 120 V/230 V または 3 相 Y/ム: 230 V/400 V

• 入力電流: I > (Irange の 10 %)

• クランプまたはロゴウスキー・コイルの一次導体は中央の位置

• 温度係数: 28 ℃ を超える場合、または 18 ℃ 未満の場合、1 ℃ ごとに (0.1 x 仕様確度) を追加

## iFlex プローブの仕様

#### 測定レンジ

| iFlex 1500-12                   | 1 $\sim$ 150 A ac / 10 $\sim$ 1500 A ac |
|---------------------------------|-----------------------------------------|
| iFlex 3000-24                   | 3 $\sim$ 300 A ac / 30 $\sim$ 3000 A ac |
| iFlex 6000-36                   | 6 $\sim$ 600 A ac / 60 $\sim$ 6000 A ac |
| 非破壊電流                           | 100 kA (50/60 Hz)                       |
| 基準条件での固有エラー<br><sup>[1]</sup>   | <b>±</b> 読み値の <b>0.7 %</b>              |
| 確度 1730 + iFlex                 |                                         |
| iFlex 1500-12 および iFlex 3000-24 | ±(読み値の1%+レンジの<br>0.02 %)                |
| iFlex 6000-36                   | ±(読み値の 1.5 % + レンジの<br>0.03 %)          |

作動温度範囲外での温度係数

| iFlex 1500-12 および iFlex 3000-24 | 読み値の | 0.05 %/° | Ċ |
|---------------------------------|------|----------|---|
| iFlex 6000-36                   | 読み値の | 0.1 %/°  | С |

プローブ・ウィンドウ内の導体位置による位置決め誤差(図 11 を参照)

|         | iFlex1500-12、iFlex3000-24 | iFlex6000-36      |
|---------|---------------------------|-------------------|
| プローブ・ウィ | ±(読み値の1%+レンジの             | ±(読み値の 1.5 % + レン |
| ンドウ A   | 0.02 %)                   | ジの 0.03 %)        |
| プローブ・ウィ | ±(読み値の 1.5 % + レンジ        | ±(読み値の 2.0 % + レン |
| ンドウ B   | の 0.02 %)                 | ジの 0.03 %)        |
| プローブ・ウィ | ±(読み値の 2.5 % + レンジ        | ±(読み値の4%+レンジ      |
| ンドウ C   | の 0.02 %)                 | の 0.03 %)         |

外部電流に関する外部磁界除去 (ケーブルは ヘッド継手および R コイルから 100 mm 以上)......40 dB 位相シフト.....<<±0.5°

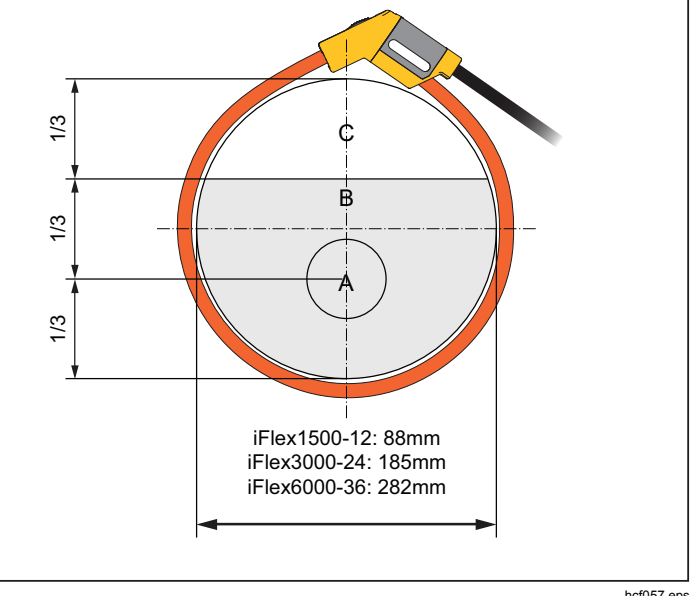

hcf057.eps

| 図 11. iFlex | <b>、</b> プローブ・ウィンドウ  |
|-------------|----------------------|
| 帯域幅         | 10 Hz $\sim$ 2.5 kHz |
| 周波数ディレーティング | I x f ≤385 kA · Hz   |
| 作動電圧        |                      |
| [1] 基準条件:   |                      |

- 環境: 23 °C ±5 °C、外部電磁場の影響がないこと、相対湿度 65 %
- 一次導体は中央の位置

トランスデューサー長

| iFlex 1500-12                                                                                     | 305 mm                                                                                                    |
|---------------------------------------------------------------------------------------------------|----------------------------------------------------------------------------------------------------|
| iFlex 3000-24                                                                                     | 610 mm                                                                                                    |
| iFlex 6000-36                                                                                     | 915 mm                                                                                                    |
| トランスデューサー・ケーブル径                                                                                   | 7.5 mm                                                                                                    |
| 最小曲げ半径                                                                                            | 38 mm                                                                                                    |
| 出力ケーブル長                                                                                           |                                                                                                    |
| iFlex 1500-12                                                                                     | 2 m                                                                                                    |
| iFlex 3000-24 および iFlex 6000-36                                                                   | 3 m                                                                                                    |
| 重量                                                                                                |                                                                                                    |
| iFlex 1500-12                                                                                     | 115 g                                                                                                    |
| iFlex 3000-24                                                                                     | 170 g                                                                                                    |
| iFlex 6000-36                                                                                     | 190 g                                                                                                    |
| 素材                                                                                                |                                                                                                    |
| トランスデューサー・ケーブル                                                                                    | TPR                                                                                                    |
| 継手                                                                                                | POM + ABS/PC                                                                                                    |
| 出力ケーブル                                                                                            | TPR/PVC                                                                                                    |
| 作動温度                                                                                              | 20 $^\circ~$ C $\sim$ +70 $^\circ~$ C                                                                                                    |
|                                                                                                   | 被試験導体の温度が <b>80°C</b> を<br>超えないこと                                                                                                    |
| 促黨進度                                                                                              |                                                                                                    |
| 休官価度                                                                                              | 40 $^\circ$ C $\sim$ +80 $^\circ$ C                                                                                                    |
| 作動相対湿度                                                                                            | 40 °C ~ +80 °C<br>15 % ~ 85 %、結露なきこと                                                                                                    |
| ₭音血及 作動相対湿度 IP 定格                                                                                 | 40 °C ~ +80 °C<br>15 % ~ 85 %、結露なきこと<br>IEC 60529:IP50                                                                                       |
| 床目血及 作動相対湿度 IP 定格 作動高度                                                                            | 40°C~+80°C<br>15%~85%、結露なきこと<br>IEC 60529:IP50<br>2000 m、最大高度 4000 m で<br>は 1000 V CAT II/600 V CAT<br>III/300 V CAT IV に低下                  |
| <ul> <li>床 首 血 返</li> <li>作 動 相 対 湿 度</li> <li>IP 定格</li> <li>作 動 高 度</li> <li>保 管 高 度</li> </ul> | 40° C ~ +80° C<br>15 % ~ 85 %、結露なきこと<br>IEC 60529:IP50<br>2000 m、最大高度 4000 m で<br>は 1000 V CAT II/600 V CAT<br>III/300 V CAT IV に低下<br>12 km |

## **i40s-EL** 電流クランプの仕様

| 測定レンジ                                      | .40 mA $\sim$ 4 A ac / 0.4 $\sim$ 40 A ac |
|--------------------------------------------|-------------------------------------------|
| クレスト・ファクター                                 | .≤3                                       |
| 非破壞電流                                      | .200 A (50/60 Hz)                         |
| 基準条件での固有エラー <sup>[1]</sup>                 | .読み値の ±0.5 %                              |
| 確度 <b>1730 +</b> クランプ                      | .±(読み値の 0.7 % + レンジの<br>0.02 %)           |
| 位相シフト                                      |                                           |
| <40 mA                                     | .規定なし                                     |
| 40 mA $\sim$ 400 mA                        | .< ± 1.5°                                 |
| 400 mA $\sim$ 40 A                         | .<±1°                                     |
| 作動温度範囲外での                                  |                                           |
| 温度係数                                       | .読み値の 0.015 %/°C                          |
| 隣接する道休の影響                                  | <15 mA/A (@ 50/60 Hz)                     |
| ジョー間口部における                                 |                                           |
| 導体位置の影響                                    | .読み値の ±0.5 % (@ 50/60 Hz)                 |
| 带域幅                                        | .10 Hz $\sim$ 2.5 kHz                     |
| 作動電圧                                       | .600 V CAT III/300 V CAT IV               |
| [1] 基準条件:                                  |                                           |
| <ul> <li>環境: 23 ℃ ±5 ℃、外部電磁場の影響</li> </ul> | 譬がないこと、相対湿度 65 %                          |
| <ul> <li>一次導体は中央の位置</li> </ul>             |                                           |
| 寸法 (高さ×幅×長さ)                               | .110 mm x 50 mm x 26 mm                   |
| 最大導体サイズ                                    | . 15 mm                                   |
| 出力ケーブル長                                    | .2 m                                      |
| 重量                                         | .190 g                                    |
| 素材                                         | .ケース ABS および PC                           |
|                                            | 出力ケーブル: <b>TPR/PVC</b>                    |

非作動温度.....--20°C~+70°C

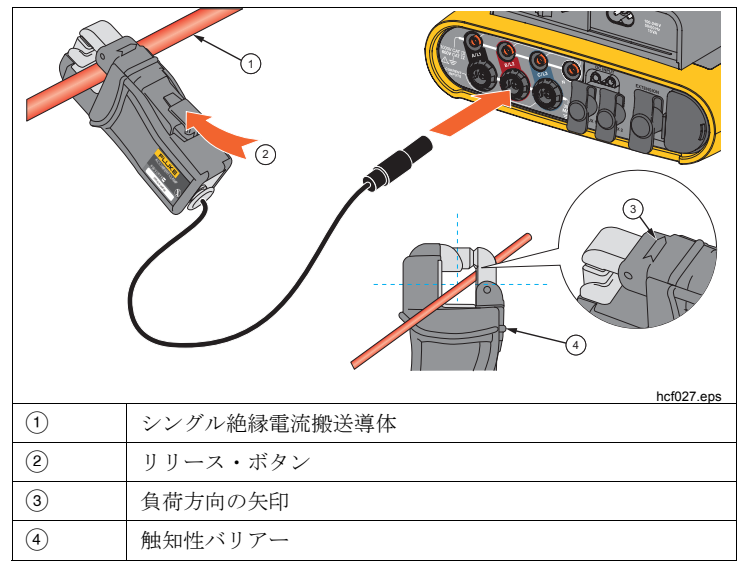

## 図 12. i40s-EL のセットアップ

| 作動相対湿度 | 15 % $\sim$ 85 %、結露なきこと                                   |
|--------|-----------------------------------------------------------|
| 最大作動高度 | 2000 m<br>最大高度 4000 m では、600 V<br>CAT II/300 V CAT IV に低下 |
| 最大保管高度 | 12 km                                                     |
| 保証期間   | 1年                                                        |